# ONEONCEPT

# ION Pics 6

Dia-Film-Foto-Scanner Slide Film Photo Scanner Escáner de diapositivas-negativos-fotos Scanner de diapos et pellicules photo Scanner per foto negative a scorrimento

10039931

#### Sehr geehrter Kunde,

wir gratulieren Ihnen zum Erwerb Ihres Gerätes. Lesen Sie die folgenden Hinweise sorgfältig durch und befolgen Sie diese, um möglichen Schäden vorzubeugen. Für Schäden, die durch Missachtung der Hinweise und unsachgemäßen Gebrauch entstehen, übernehmen wir keine Haftung. Scannen Sie den folgenden QR-Code, um Zugriff auf die aktuellste Bedienungsanleitung und weitere Informationen rund um das Produkt zu erhalten.

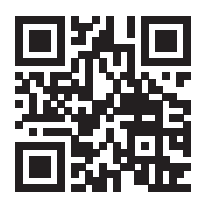

## INHALTSVERZEICHNIS

Sicherheitshinweise 5 Einzelteile 6 Geräteübersicht 7 Beladen des 120er Filmhalters 8 Beladen des 127er Filmhalters 9 Beladen des 135/126er Diahalters 10 Beladen des 135er Negativhalters 11 Bedienung 12 Spracheinstellung 19 Formatierung (Alle Daten löschen) 20 Computeranschluss 21 Auflösung 21 Spezielle Entsorgungshinweise für Verbraucher in Deutschland 22 Hinweise zur Entsorgung 25 Hersteller & Importeur (UK) 25

## **TECHNISCHE DATEN**

| Artikelnummer         | 10039931                                                                                                   |
|-----------------------|----------------------------------------------------------------------------------------------------|
| Stromversorgung       | DC 5V Adapter / USB-Anschluss                                                                              |
| Funktion              | Fotoscanner/ USB MSDC                                                                                      |
| Oberfläche            | USB 2.0                                                                                                    |
| Bildschirm            | Farbe 4,3" TFT LCD                                                                                         |
| Belichtungskontrolle  | Automatisch/ Manuell (-2,0 EV~ +2,0 EV)                                                                    |
| Weißabgleich          | Automatisch                                                                                                |
| Auflösung             | Maximal 22 Megapixel                                                                                       |
| Filmart               | 135er Film/ 126 KPK Film/ 127er Film/ 120er<br>Film                                                        |
| Dateiformat           | Bild: JPEG                                                                                                 |
| HDMI out              | Ja                                                                                                    |
| Integrierter Speicher | 128 M                                                                                                    |
| Externe Speicherkarte | SC-Karte mit bis zu 128 GB                                                                                 |
| Sprache               | Englisch, Französisch, Deutsch, Italienisch,<br>Spanisch, Russisch, vereinfachtes Chinesisch,<br>Japanisch |
| Unterstützte Systeme  | Windows XP/vista/Windows7/Windows10                                                                        |
| Größe                 | 177 mm (L) x 118 mm (B) x 192 mm (H)                                                                       |
| Gewicht               | 580 g                                                                                                    |

## SICHERHEITSHINWEISE

- Bauen Sie das Gerät nicht auseinander.
- Berühren Sie keinesfalls die inneren Geräteteile des Geräts, wenn dieses heruntergefallen ist oder anderweitig beschädigt wurde.
- Sollen während der Verwendung des Geräts Probleme, wie beispielsweise ein seltsamer Geruch oder Rauch auftreten, unterbrechen Sie die Verwendung sofort.
- Reinigen Sie das Gerät keinesfalls mit Alkohol, Benzin, Verdünnungsmittel oder anderen organischen Lösungen.
- Verwenden Sie das Gerät nicht in staubiger oder feuchter Umgebung.
- Überladen Sie das Gerät nicht mit dem USB-Anschluss des Geräts, um Fehlfunktionen des Fotoscanners zu vermeiden.
- Verwenden Sie Filme mit Standardgröße.
- Reinigung: Stellen Sie vor der Verwendung sicher, dass das Gerät sauber ist.
- Ziehen Sie das USB-Kabel oder den Adapter aus dem USB-Anschluss des Computers, wenn das Gerät für einen längeren Zeitraum nicht verwendet wird.
- Das Gerät unterstützt SD-Karten bis maximal 128 GB, wir empfehlen jedoch die Verwendung einer SD-Karte mit 16 GB oder weniger, da das Gerät die SD-Karte vorab auslesen und die Kapazität der SD-Karte berechnen muss. Das Berechnen der Kapazität dient dazu herauszufinden, wie viele Bilder auf der SD-Karte gespeichert werden können. Je größer der Speicherplatz auf der SD-Karte ist, desto länger dauert das Berechnen und die Antwortgeschwindigkeit ist deutlich verlangsamt. Dies kann sogar dazu führen, dass der Bildschirm des Geräts einfriert. Sollte dies der Fall sein, trennen Sie die Stromverbindung. Schalten Sie das Gerät anschließend wieder ein.
- Zum Schutz des Geräts und zum Sparen von Energie, schaltet sich das Gerät nach 30 Minuten Betrieb automatisch aus. Drücken Sie die Einschalttaste, um das Gerät weiter zu verwenden.

**Hinweis**: Lassen Sie beim Umgang mit Filmen Vorsicht walten, um Fingerabdrücke darauf zu vermeiden (tragen Sie beim Umgang mit Filmen am besten Baumwollhandschuhe). Es wird empfohlen komprimierte Baumwolle zu verwenden, wenn Staub von den Filmen entfernt werden soll.

## EINZELTEILE

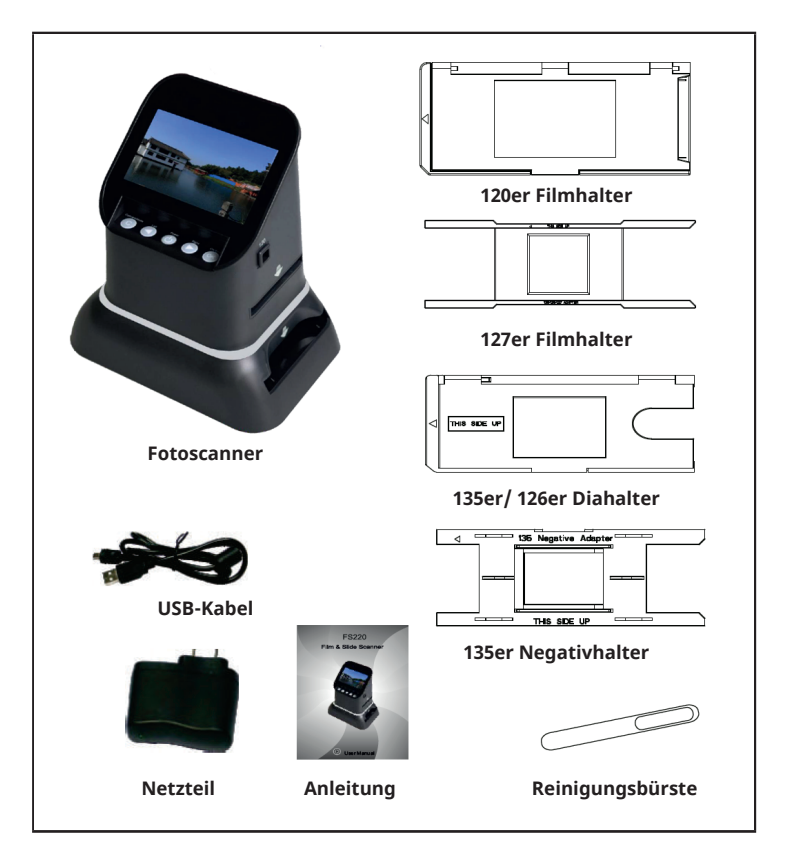

# GERÄTEÜBERSICHT

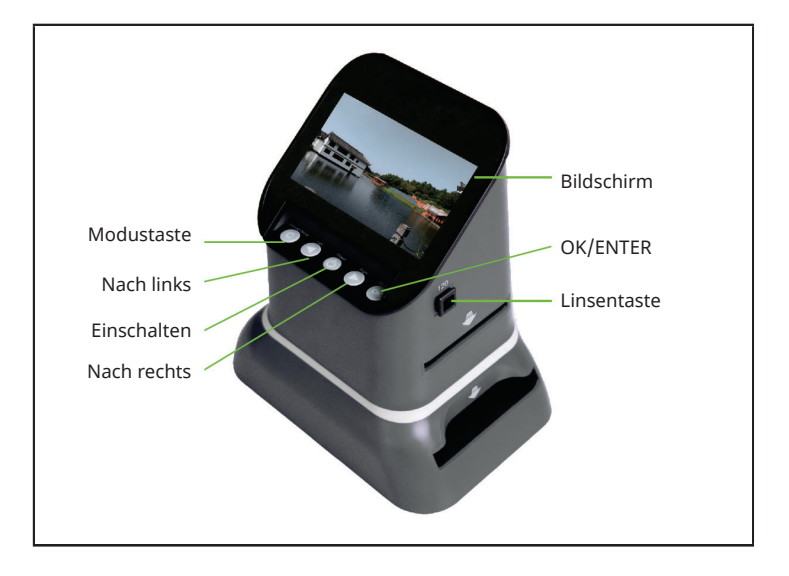

## **BELADEN DES 120ER FILMHALTERS**

| 1                                                                                                    | 2                                                                                           |  |
|----------------------------------------------------------------------------------------------------|---------------------------------------------------------------------------------------------|--|
|                                                                                                    |                                                                                             |  |
| Halten Sie den Film gegen das Licht.<br>Achten Sie darauf, dass dir rechte<br>Seite des Films Ihnen zugewandt ist.      | Entnehmen Sie den 120er Halter.<br>Drehen Sie die Bildschirmseite nach<br>oben.             |  |
| 3                                                                                                    | 4                                                                                           |  |
|                                                                                                    |                                                                                             |  |
| Lassen Sie den Halter geschlossen,<br>fügen Sie den Film von der rechten<br>Seite ein und zentrieren Sie den<br>Halter. | Schieben Sie den Negativhalter in<br>den Schlitz auf der rechten Seite des<br>Fotoscanners. |  |

## **BELADEN DES 127ER FILMHALTERS**

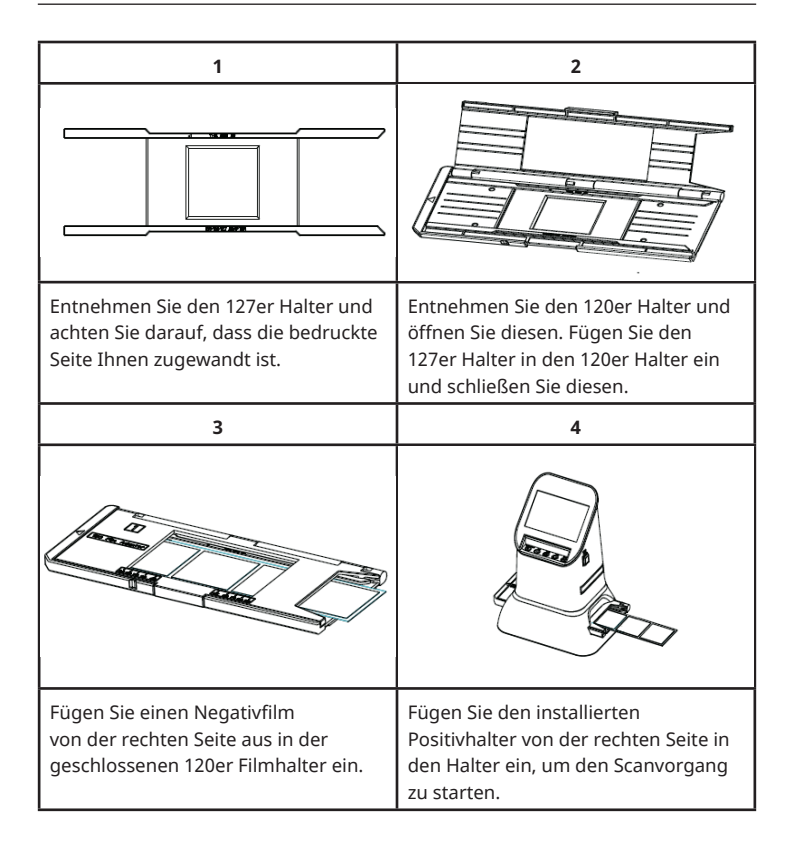

# **BELADEN DES 135/126ER DIAHALTERS**

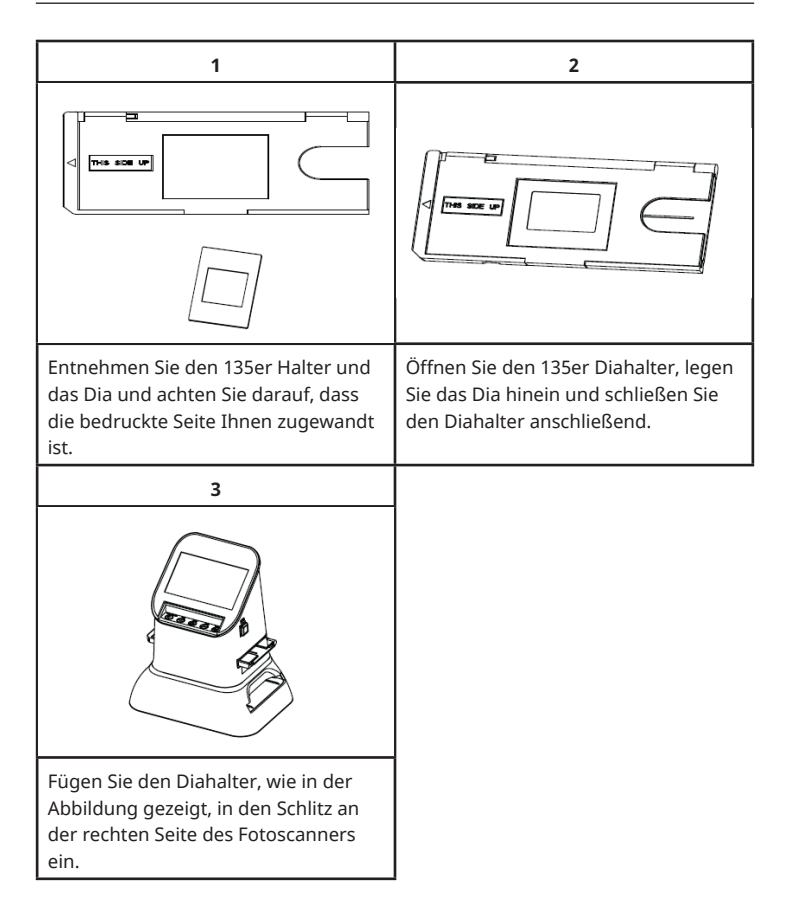

## **BELADEN DES 135ER NEGATIVHALTERS**

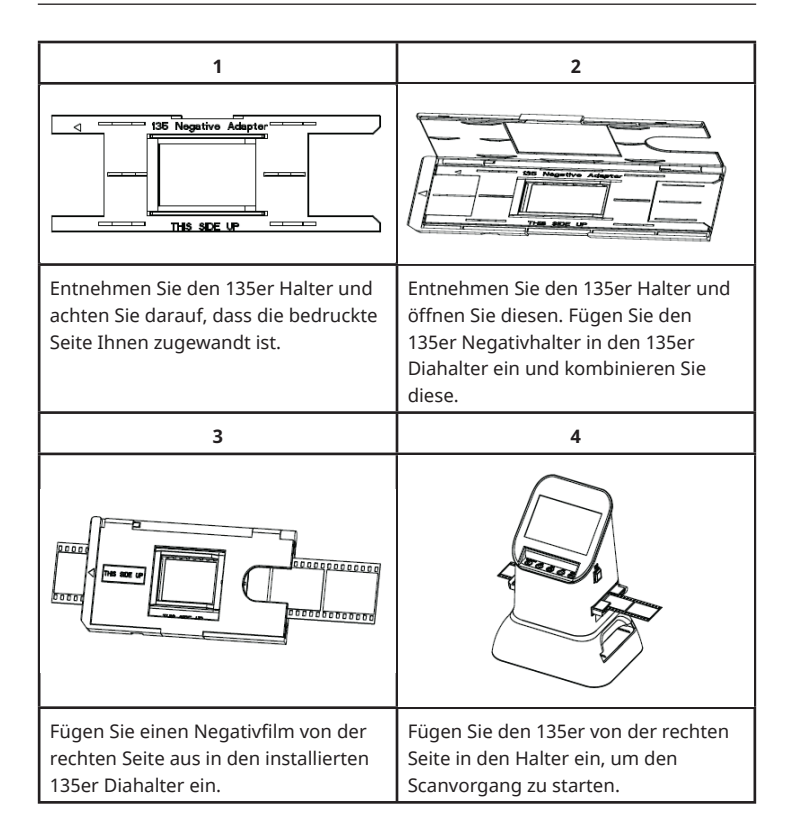

## BEDIENUNG

#### Menüfunktionen

| Capture<br>Capture<br>Ca |                 | Film Type |           |
|----------------------------------------------------------------------------------------------------|-----------------|-----------|-----------|
| 1                                                                                                    | Sprachmodus     | 5         | Filmtyp   |
| 2                                                                                                    | USB-Modus       | 6         | Format    |
| 3                                                                                                    | Aufnahmemodus   | 7         | Auflösung |
| 4                                                                                                    | Wiedergabemodus |           |           |

#### Bilderfassung

Stellen Sie vor dem Scanvorgang sicher, dass das Hintergrundbeleuchtungspanel sauber ist.

**Hinweis:** Zur Reinigung kann die im Lieferumfang enthaltene Reinigungsbürste verwendet werden.

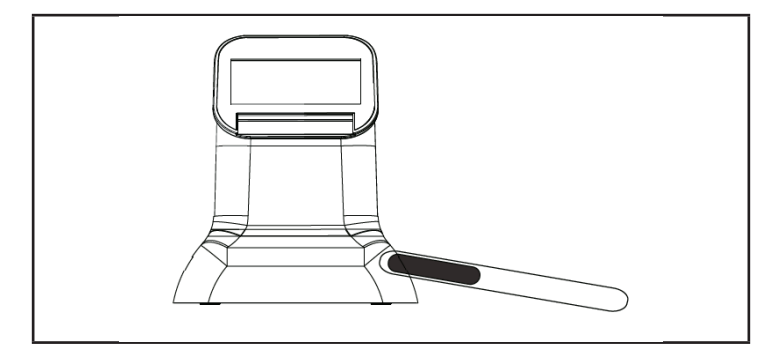

Drücken Sie im Hauptmenü die Taste OK/ENTER um in den Filmtypmodus zu gelangen. Wählen Sie mit der Taste OK/ENTER den Filmtyp aus. Sie können zwischen "Negativ", "Dia" und "B&W" auswählen. Drücken Sie anschließend die Taste OK/ENTER, um in das jeweilige Untermenü zu gelangen.

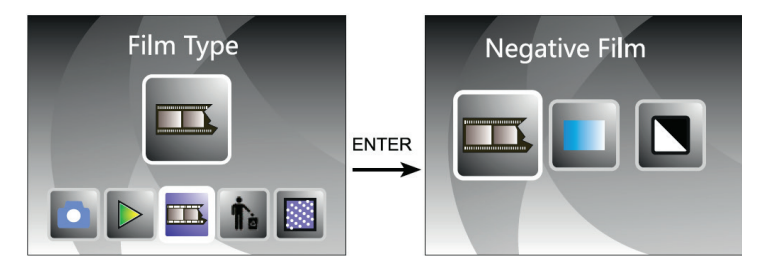

Wenn die Linsentaste das erste Mal gedrückt wird, wird "120" ausgewählt. Drücken Sie die Taste OK/ENTER, für 127/120 er Negative. Wählen Sie mit den Tasten ◀ oder ► die erforderliche Größe aus.

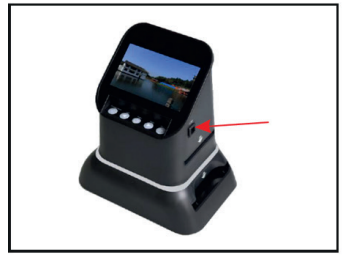

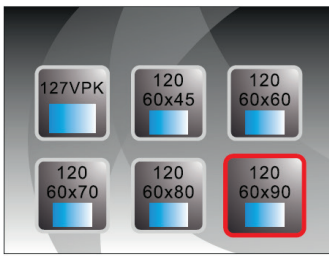

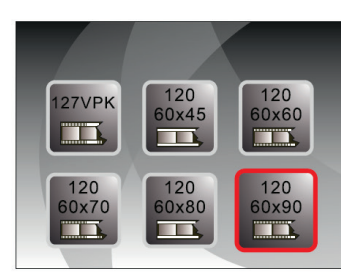

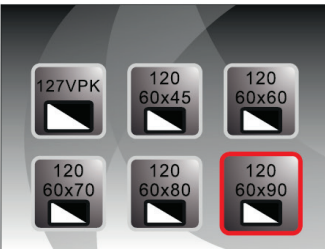

Wenn die Linsentaste das zweite Mal gedrückt wird, wird "135" ausgewählt. Drücken Sie die Taste OK/ENTER, für 126/135er Negative. Wählen Sie mit den Tasten ◀ oder ► die erforderliche Größe aus.

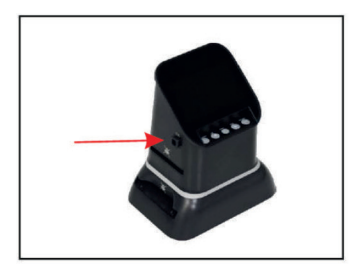

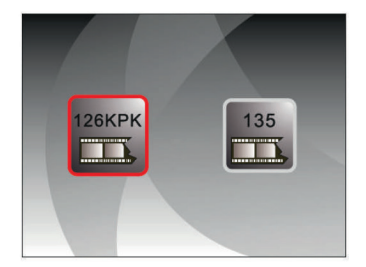

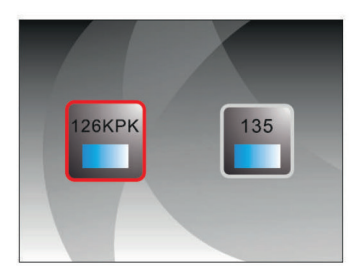

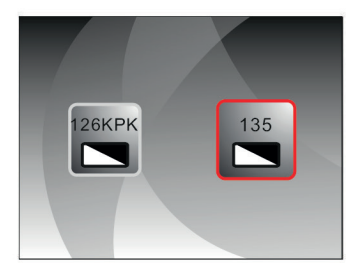

Es besteht ebenfalls die Möglichkeit, im Hauptmenü mit den Tasten ◀ oder ► den Bilderfassungsmodus auszuwählen. Drücken Sie anschließend die Taste OK/ ENTER, um das in Filmtypmodus ausgewählte Dateiformat einzugeben.

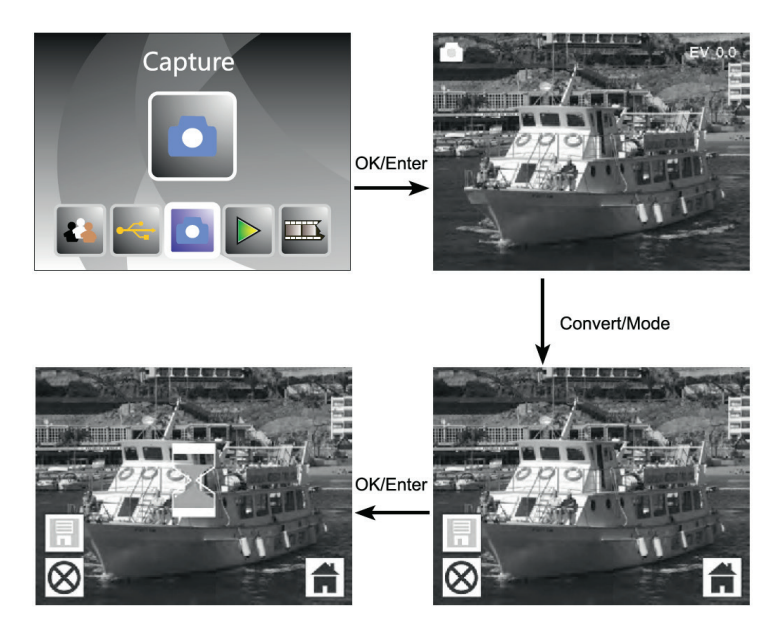

Bevor Sie den Bilderfassungsmodus auswählen, können Sie durch Drücken der Taste OK/ENTER die Belichtung auswählen.

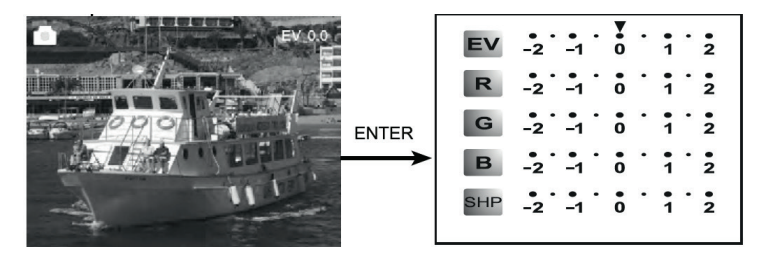

Drücken Sie die Taste ENTER, um die Belichtungskorrektur oder Schärfe anzupassen.

#### Fotovorschau

Drücken Sie im Hauptmenümodus ◀ oder ►, bis der Wiedergabemodus angezeigt wird. Drücken Sie in der Fotovorschau die Taste OK/ENTER um die automatische Wiedergabe der eingescannten Fotos auszuwählen. Drücken Sie die Taste erneut, um die automatische Wiedergabe zu stoppen und die Bilder manuell anzuschauen. Wählen Sie die Bilder mit den Tasten ◀ oder ► aus.

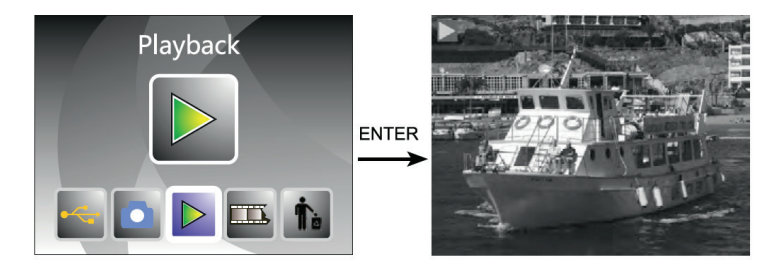

Drücken Sie, um in das Bearbeitungsmenü zu gelangen, die Taste OK/ENTER. Sie können zwischen "rotate" (drehen), "delete" (löschen), "save" (speichern), "exit" (verlassen), "home" (zurück zum Hauptmenü) auswählen.

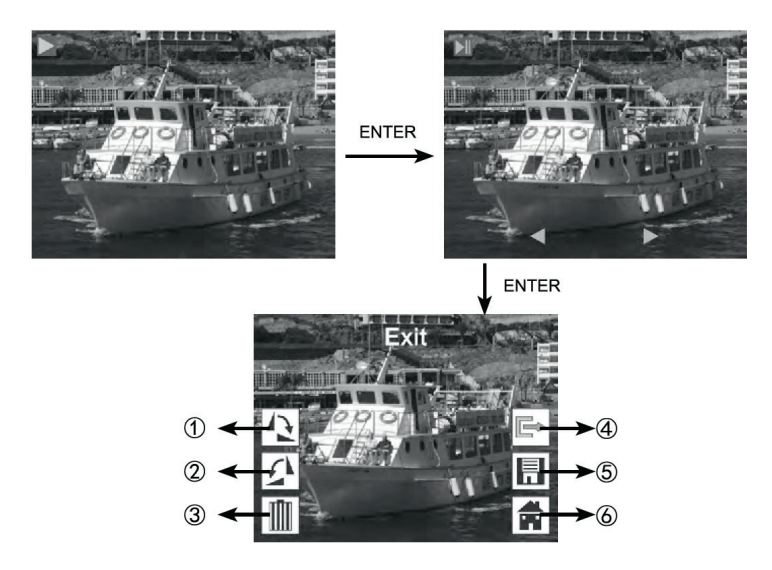

- (1) Das aktuelle Bild um 90 Grad im Uhrzeigersinn drehen
- (2) Das aktuelle Bild um 90 Grad gegen den Uhrzeigersinn drehen
- (3) Das aktuelle Bild von der Speicherkarte löschen
- (4) Das Untermenü verlassen, zurück
- (5) Das bearbeitete Bild speichern
- (6) Das Bearbeitungsmenü verlassen, zurück zum Scannen

## SPRACHEINSTELLUNG

Drücken Sie im Hauptmenü zur Auswahl des Sprachmodus die Tasten ◀ oder ►. Drücken Sie zur Auswahl von "Language" (Sprache) die Taste OK/ENTER und wählen Sie eine der nachfolgenden Sprachen aus: Englisch, Französisch, Deutsch, Italienisch, Spanisch, Russisch, S-Chinesisch, Japanisch.

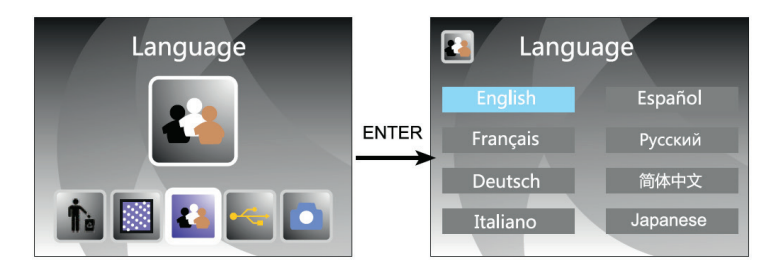

# FORMATIERUNG (ALLE DATEN LÖSCHEN)

Drücken Sie im Hauptmenü die Tasten ◀oder ▶, um in den Formatierungsmodus zu gelangen. Drücken Sie zum Bestätigen OK/ENTER.

**Hinweis**: Wenn Sie diese Funktion verwenden, werden alle auf der Mikro-SD-Karte befindlichen Daten gelöscht!

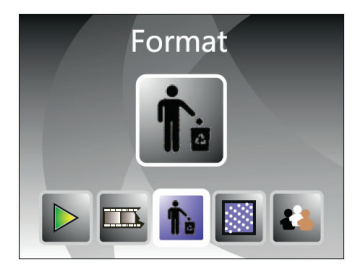

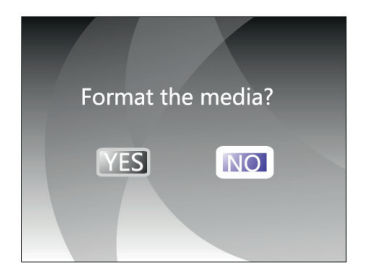

# COMPUTERANSCHLUSS

Drücken Sie im Hauptmenü die Tasten ◀ oder ▶, um "USB MSDC" auszuwählen. Drücken Sie nach der erfolgreichen Verbindungsherstellung mit dem Computer die Taste OK/ENTER. Sie können Bilder ansehen und bearbeiten.

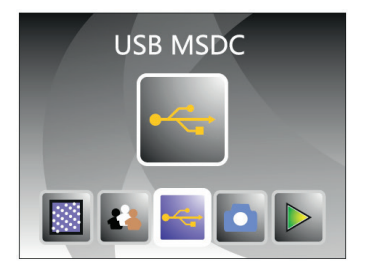

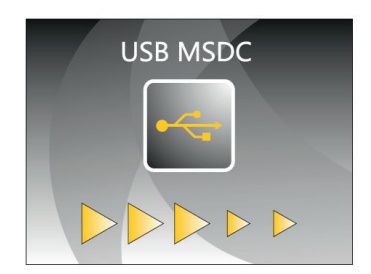

# AUFLÖSUNG

Drücken Sie im Hauptmenü die Tasten ◀ oder ▶, um "Resolution" (Auflösung) auszuwählen. Drücken Sie die Taste OK/ENTER um den Auflösungsmodus zu wählen. Sie können zwischen 14 M oder 22 M auswählen.

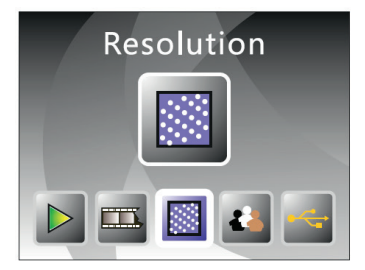

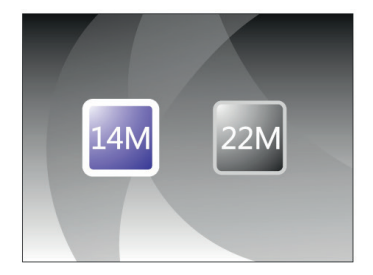

## SPEZIELLE ENTSORGUNGSHINWEISE FÜR VERBRAUCHER IN DEUTSCHLAND

Entsorgen Sie Ihre Altgeräte fachgerecht. Dadurch wird gewährleistet, dass die Altgeräte umweltgerecht verwertet und negative Auswirkungen auf die Umwelt und menschliche Gesundheit vermieden werden. Bei der Entsorgung sind folgende Regeln zu beachten:

 Jeder Verbraucher ist gesetzlich verpflichtet, Elektro- und Elektronikaltgeräte (Altgeräte) sowie Batterien und Akkus getrennt vom Hausmüll zu entsorgen. Sie erkennen die entsprechenden Altgeräte durch folgendes Symbol der durchgestrichene Mülltonne (WEEE Symbol).

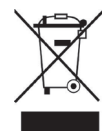

- Sie haben Altbatterien und Altakkumulatoren, die nicht vom Altgerät umschlossen sind, sowie Lampen, die zerstörungsfrei aus dem Altgerät entnommen werden können, vor der Abgabe an einer Entsorgungsstelle vom Altgerät zerstörungsfrei zu trennen.
- Bestimmte Lampen und Leuchtmittel fallen ebenso unter das Elektro- und Elektronikgesetz und sind dementsprechend wie Altgeräte zu behandeln. Ausgenommen sind Glühbirnen und Halogenlampen. Entsorgen Sie Glühbirnen und Halogenlampen bitte über den Hausmüll, sofern Sie nicht das WEEE Symbol tragen.
- Jeder Verbraucher ist für das Löschen von personenbezogenen Daten auf dem Elektro- bzw. Elektronikgerät selbst verantwortlich.

#### Rücknahmepflicht der Vertreiber

Vertreiber mit einer Verkaufsfläche für Elektro- und Elektronikgeräte von mindestens 400 Quadratmetern sowie Vertreiber von Lebensmitteln mit einer Gesamtverkauffläche von mindestens 800 Quadratmetern, die mehrmals im Kalenderjahr oder dauerhaft Elektro- und Elektronikgeräte anbieten und auf dem Markt bereitstellen, sind verpflichtet,

- bei der Abgabe eines neuen Elektro- oder Elektronikgerätes an einen Endnutzer ein Altgerät des Endnutzers der gleichen Geräteart, das im Wesentlichen die gleichen Funktionen wie das neue Gerät erfüllt, am Ort der Abgabe oder in unmittelbarer Nähe hierzu unentgeltlich zurückzunehmen und
- auf Verlangen des Endnutzers Altgeräte, die in keiner äußeren Abmessung größer als 25 Zentimeter sind, im Einzelhandelsgeschäft oder in unmittelbarer Nähe hierzu unentgeltlich zurückzunehmen; die Rücknahme darf nicht an den Kauf eines Elektro- oder Elektronikgerätes geknüpft werden und ist auf drei Altgeräte pro Geräteart beschränkt.
- Bei einem Vertrieb unter Verwendung von Fernkommunikationsmitteln ist die unentgeltliche Abholung am Ort der Abgabe auf Elektro- und Elektronikgeräte der Kategorien 1, 2 und 4 gemäß § 2 Abs. 1 ElektroG, nämlich "Wärmeüberträger", "Bildschirmgeräte" (Oberfläche von mehr als 100 cm<sup>2</sup>) oder "Großgeräte" (letztere mit mindestens einer äußeren Abmessung über 50 Zentimeter) beschränkt. Für andere Elektro- und Elektronikgeräte (Kategorien 3, 5, 6) ist eine Rückgabemöglichkeit in zumutbarer Entfernung zum jeweiligen Endnutzer zu gewährleisten.
- Altgeräte dürfen kostenlos auf dem lokalen Wertstoffhof oder in folgenden Sammelstellen in Ihrer Nähe abgegeben werden: <u>www.take-e-back.de</u>
- Für Elektro- und Elektronikgeräte der Kategorien 1, 2 und 4 an bieten wir auch die Möglichkeit einer unentgeltlichen Abholung am Ort der Abgabe. Beim Kauf eines Neugeräts haben sie die Möglichkeit eine Altgerätabholung über die Webseite auszuwählen.

Batterien können überall dort kostenfrei zurückgegeben werden, wo sie verkauft werden (z. B. Super-, Bau-, Drogeriemarkt). Auch Wertstoff- und Recyclinghöfe nehmen Batterien zurück. Sie können Batterien auch per Post an uns zurücksenden. Altbatterien in haushaltsüblichen Mengen können Sie direkt bei uns von Montag bis Freitag zwischen 07:30 und 15:30 Uhr unter der folgenden Adresse unentgeltlich zurückgeben:

Chal-Tec GmbH Member of Berlin Brands Group Handwerkerstr. 11 15366 Dahlwitz-Hoppegarten Deutschland

- Wichtig zu beachten ist, dass Lithiumbatterien aus Sicherheitsgründen vor der Rückgabe gegen Kurzschluss gesichert werden müssen (z. B. durch Abkleben der Pole).
- Finden sich unter der durchgestrichenen Mülltonne auf der Batterie zusätzlich die Zeichen Cd, Hg oder Pb ist das ein Hinweis darauf, dass die Batterie gefährliche Schadstoffe enthält. (»Cd« steht für Cadmium, »Pb« für Blei und »Hg« für Quecksilber).

#### Hinweis zur Abfallvermeidung

Indem Sie die Lebensdauer Ihrer Altgeräte verlängern, tragen Sie dazu bei, Ressourcen effizient zu nutzen und zusätzlichen Müll zu vermeiden. Die Lebensdauer Ihrer Altgeräte können Sie verlängern indem Sie defekte Altgeräte reparieren lassen. Wenn sich Ihr Altgerät in gutem Zustand befindet, könnten Sie es spenden, verschenken oder verkaufen.

.

## HINWEISE ZUR ENTSORGUNG

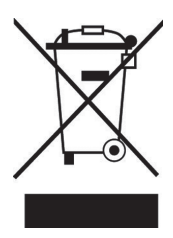

Wenn es in Ihrem Land eine gesetzliche Regelung zur Entsorgung von elektrischen und elektronischen Geräten gibt, weist dieses Symbol auf dem Produkt oder auf der Verpackung darauf hin, dass dieses Produkt nicht im Hausmüll entsorgt werden darf. Stattdessen muss es zu einer Sammelstelle für das Recycling von elektrischen und elektronischen Geräten gebracht werden. Durch regelkonforme Entsorgung schützen Sie die Umwelt und die Gesundheit Ihrer Mitmenschen vor negativen Konsequenzen. Informationen zum Recycling und zur Entsorgung dieses Produkts, erhalten Sie von Ihrer örtlichen Verwaltung oder Ihrem Hausmüllentsorgungsdienst.

## **HERSTELLER & IMPORTEUR (UK)**

#### Hersteller:

Chal-Tec GmbH, Wallstraße 16, 10179 Berlin, Deutschland.

#### Importeur für Großbritannien:

Berlin Brands Group UK Ltd PO Box 1145 Oxford, OX1 9UW United Kingdom

#### Dear customer,

Congratulations on your purchase. Please read the following instructions carefully and follow them to prevent potential damage. We accept no liability for damage caused by disregarding the instructions and improper use. Please scan the QR code to access the latest operating instructions and further information about the product.

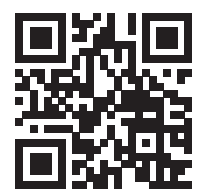

## CONTENTS

Safety Instructions 29 Individual parts 30 Device overview 31 Loading the 120 film holder 32 Loading the 127 film holder 33 Loading the 135/126 slide holder 34 Loading the 135 negative holder 35 Operation 36 Language setting 43 Formatting (delete all data) 44 Computer connection 45 Resolution 45 Disposal Considerations 46 Manufacturer & Importer (UK) 46

## **TECHNICAL INFORMATION**

| Item number          | 10039931                                                                            |
|----------------------|-------------------------------------------------------------------------------------|
| Power supply         | DC 5V adapter / USB connection                                                      |
| Function             | Photo Scanner/ USB MSDC                                                             |
| Surface              | USB 2.0                                                                             |
| Screen               | Colour 4.3" TFT LCD                                                                 |
| Exposure control     | Automatic/ Manual (-2.0 EV~ +2.0 EV)                                                |
| White balance        | Automatic                                                                           |
| Resolution           | Maximum 22 megapixel                                                                |
| Film type            | 135 film/ 126 KPK film/ 127 film/ 120 film                                          |
| File format          | Image: JPEG                                                                         |
| HDMI out             | Yes                                                                                 |
| Built-in memory      | 128 M                                                                               |
| External memory card | SC card with up to 128 GB                                                           |
| Language             | English, French, German, Italian, Spanish,<br>Russian, Simplified Chinese, Japanese |
| Supported systems    | Windows XP/vista/Windows7/Windows10                                                 |
| Size                 | 177 mm (L) x 118 mm (W) x 192 mm (H)                                                |
| Weight               | 580 g                                                                               |

## SAFETY INSTRUCTIONS

- Do not disassemble the unit.
- Do not touch the internal parts of the unit if it has been dropped or otherwise damaged.
- If any problems, such as a strange smell or smoke, occur while using the appliance, stop using it immediately.
- Never clean the unit with alcohol, petrol, thinner or other organic solutions.
- Do not use the unit in dusty or humid environments.
- To avoid malfunctioning of the photo scanner, do not overload the unit's USB port.
- Use standard film sizes.
- Cleaning: make sure the appliance is clean before use.
- Unplug the USB cable or adapter from the USB port of the computer if the unit will not be used for an extended period of time.
- The unit supports SD cards up to a maximum of 128 GB, but we recommend using an SD card with 16 GB or less, as the unit has to read the SD card in advance and calculate the capacity of the SD card. Calculating the capacity is used to find out how many images can be stored on the SD card. The larger the storage space on the SD card, the longer the calculation will take and the response speed will be significantly slower. This may even cause the screen of the unit to freeze. If this is the case, disconnect the power connection. Then switch the device on again.
- To protect the appliance and save energy, the appliance switches off automatically after 30 minutes of operation. Press the power button to continue using the unit.

**Note**: Take care when handling films to avoid fingerprints on them (it is best to wear cotton gloves when handling films). It is recommended to use compressed cotton if dust is to be removed from the films.

## **INDIVIDUAL PARTS**

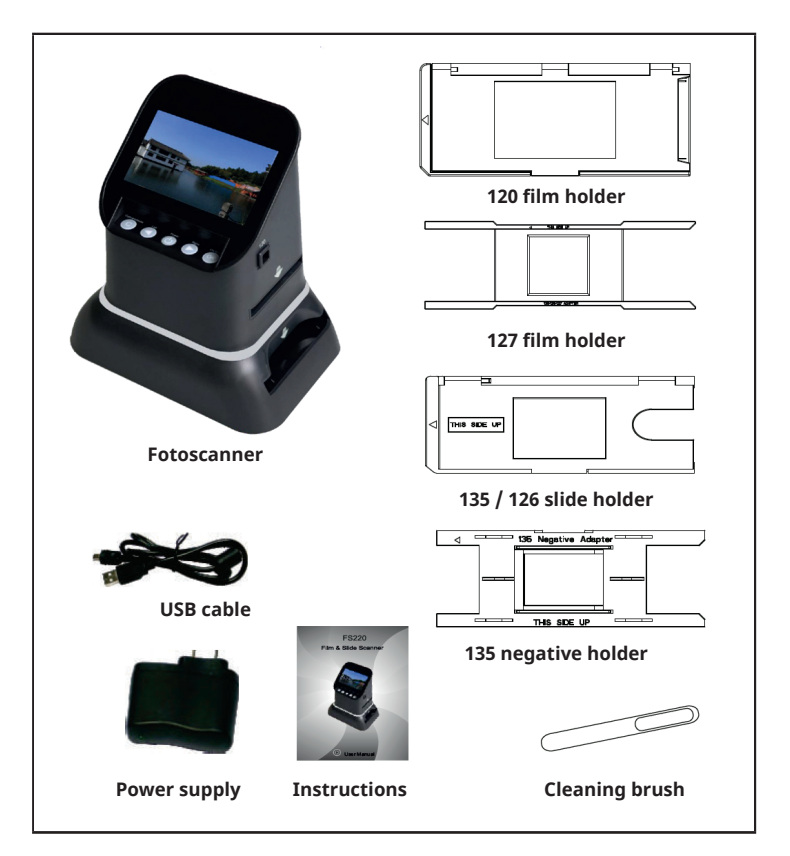

## **DEVICE OVERVIEW**

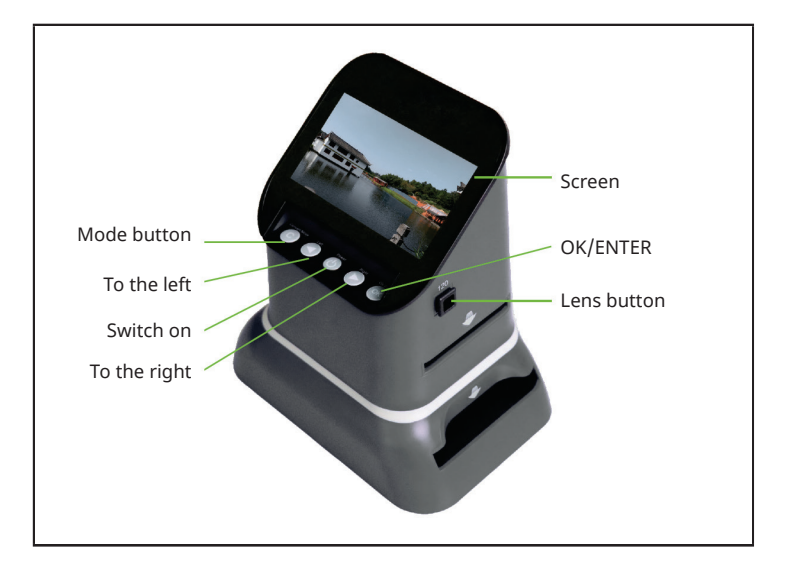

## LOADING THE 120 FILM HOLDER

| 1                                                                                               | 2                                                                                                    |  |  |
|-------------------------------------------------------------------------------------------------|----------------------------------------------------------------------------------------------------|--|--|
|                                                                                                 |                                                                                                    |  |  |
| Hold the film against the light. Make<br>sure that the right side of the film is<br>facing you. | Remove the 120 holder. Turn the screen page upwards.                                                                                                    |  |  |
| 3                                                                                               | 4                                                                                                    |  |  |
|                                                                                                 | A CONTRACT OF A CONTRACT OF A |  |  |
| Keep the holder closed, insert the film from the right side and centre the holder.              | Slide the negative holder into the slot<br>on the right side of the photo scanner.                                                                                                    |  |  |

## LOADING THE 127 FILM HOLDER

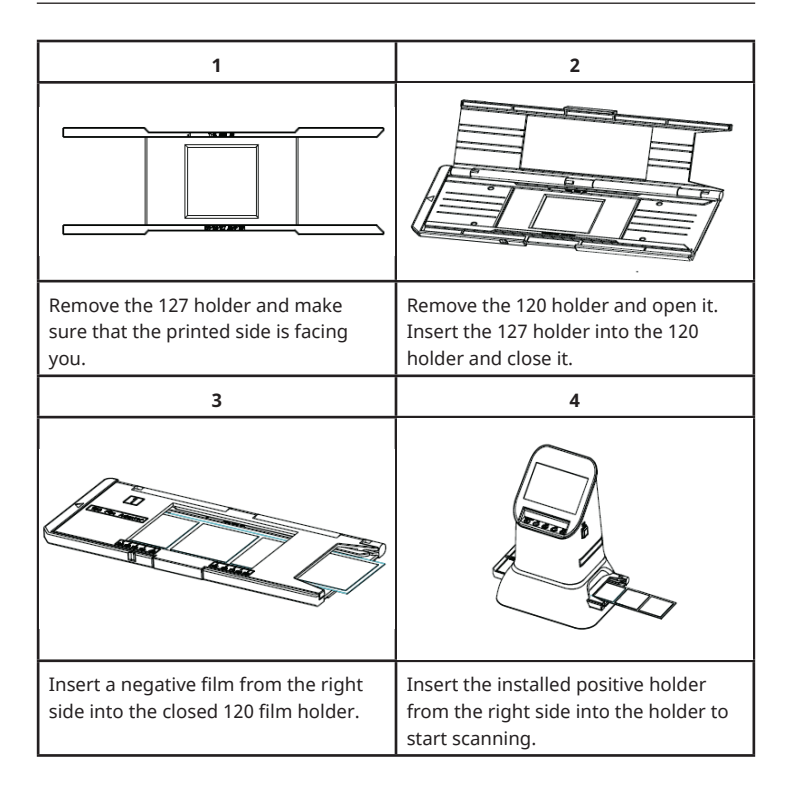

# LOADING THE 135/126 SLIDE HOLDER

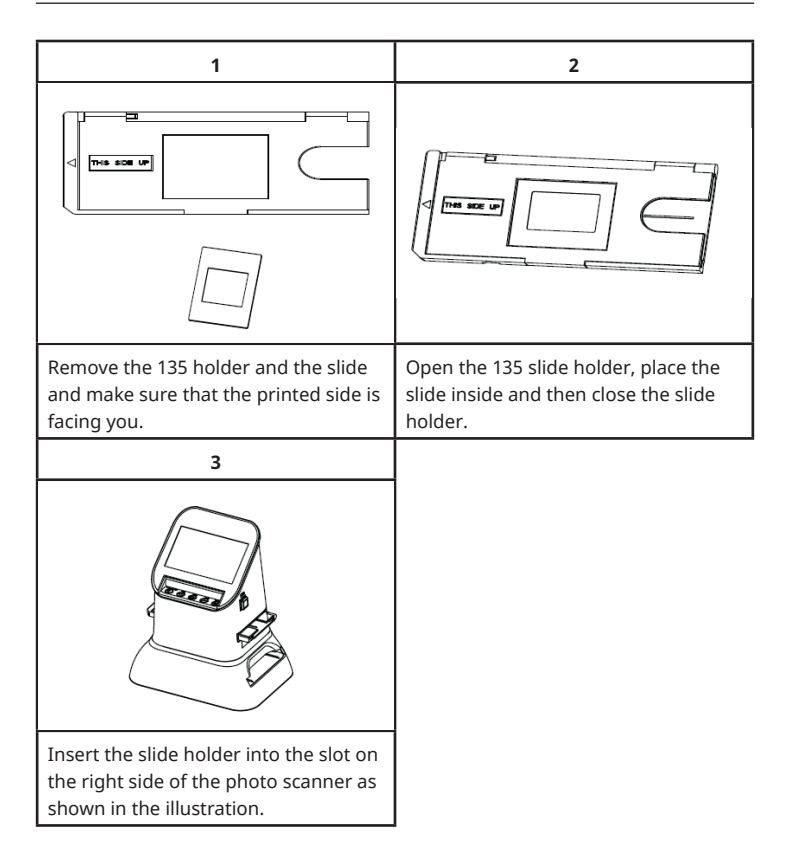

## LOADING THE 135 NEGATIVE HOLDER

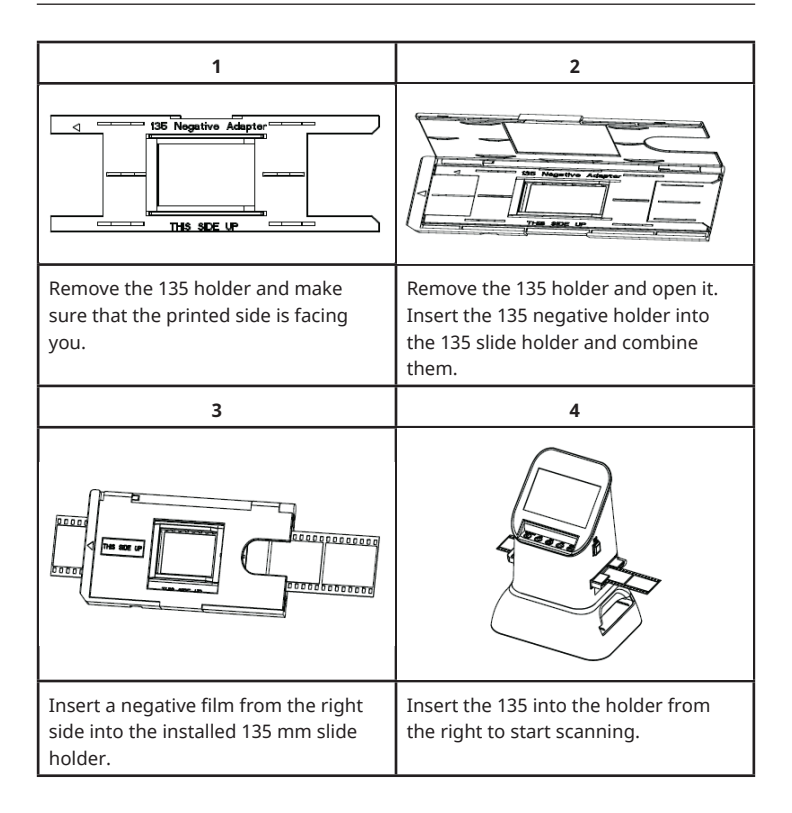

## **OPERATION**

#### Menu functions

|   | Capture        |   | Film Type  |
|---|----------------|---|------------|
| 1 | Language mode  | 5 | Film type  |
| 2 | USB mode       | 6 | Format     |
| 3 | Recording mode | 7 | Resolution |
| 4 | Playback mode  |   |            |

#### Image capture

Before scanning, make sure the backlight panel is clean.

**Note:** The cleaning brush included in the scope of delivery can be used for cleaning.
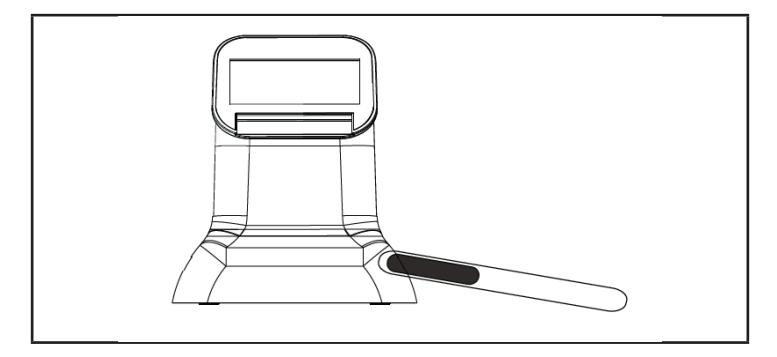

Press the OK/ENTER key in the main menu to enter the film type mode. Select the film type with the OK/ENTER button. You can choose between "Negative", "Slide" and "B&W". Then press the OK/ENTER key to enter the respective submenu.

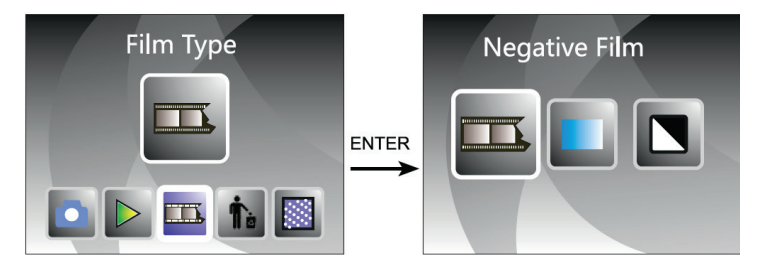

When the lens button is pressed for the first time, "120" is selected. Press the OK/ ENTER key, for 127/120 negatives. Use the buttons  $\blacktriangleleft$  or  $\blacktriangleright$  to select the required size.

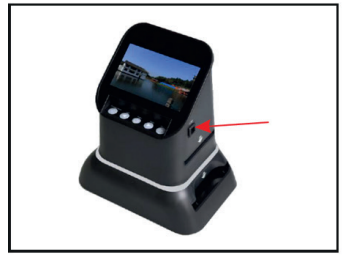

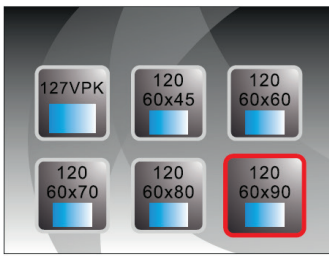

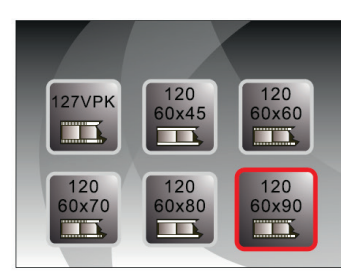

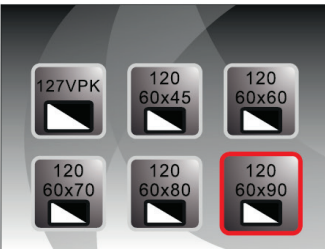

When the lens button is pressed for the second time, "135" is selected. Press the OK/ENTER key, for 126/135 negatives. Use the  $\blacktriangleleft$  or  $\blacktriangleright$  buttons or to select the required size.

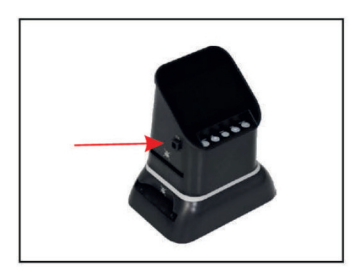

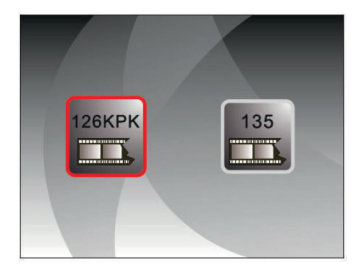

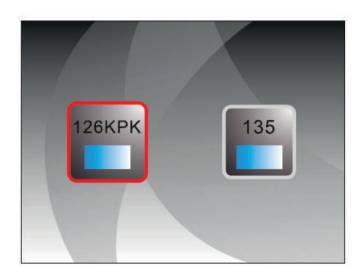

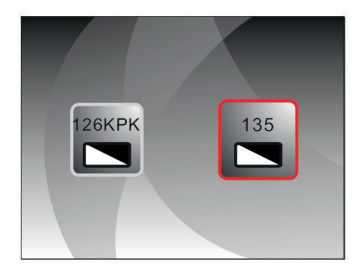

It is also possible to select the image capture mode in the main menu with the ◀ or ► buttons. Then press OK/ENTER to enter the file format selected in Film Type Mode.

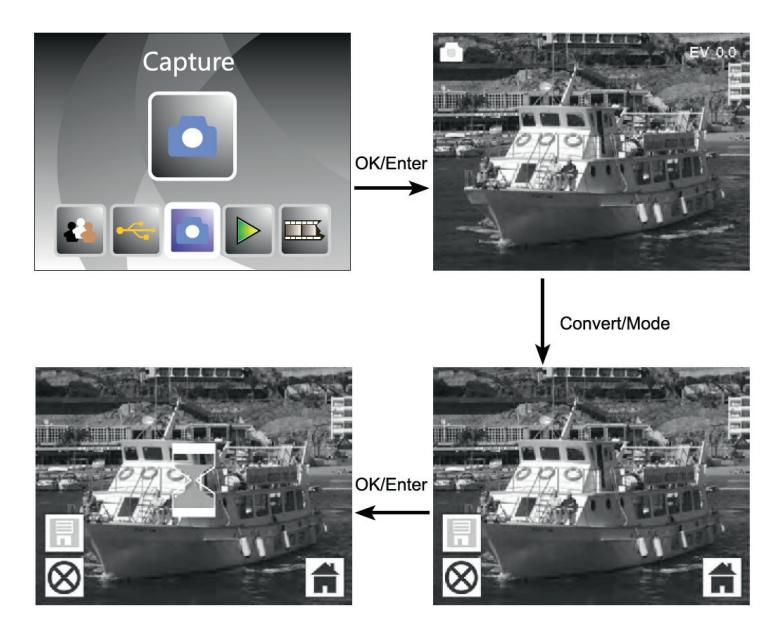

Before selecting the image capture mode, you can select the exposure by pressing the OK/ENTER button.

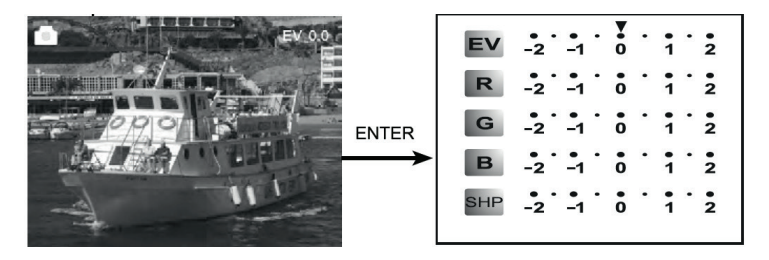

Press the ENTER key to adjust the exposure compensation or sharpness.

#### **Photo preview**

In main menu mode, press  $\blacktriangleleft$  or  $\blacktriangleright$  until playback mode is displayed. Press OK/ ENTER in the photo preview to select automatic playback of the scanned photos. Press the button again to stop the automatic playback and view the images manually. Use the  $\blacktriangleleft$  or  $\triangleright$  buttons or to select the images.

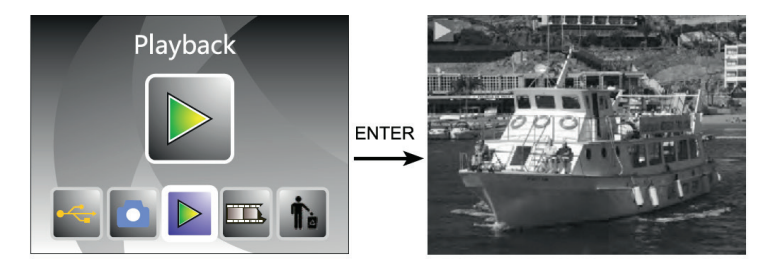

To enter the edit menu, press the OK/ENTER button. You can choose between "rotate", "delete", "save", "exit", and "home" (back to the main menu).

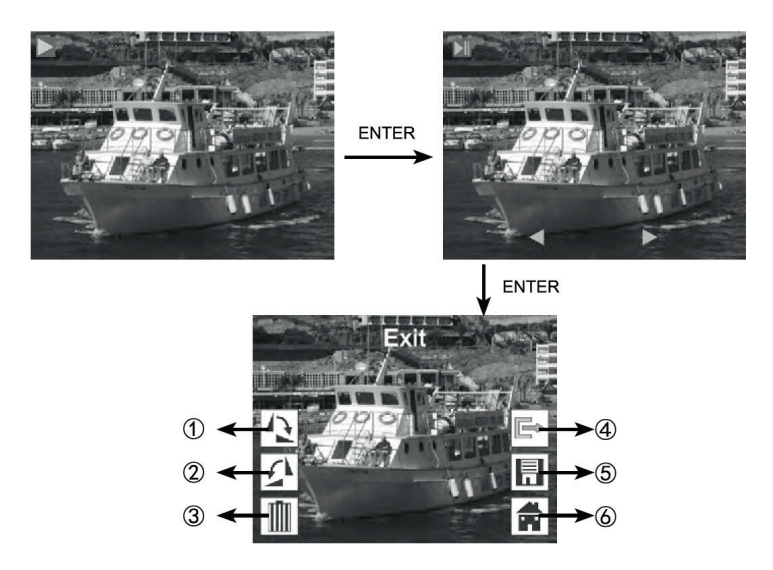

- (1) Rotate the current image 90 degrees clockwise
- (2) Rotate the current image 90 degrees counter-clockwise
- (3) Delete the current image from the memory card
- (4) Exit the submenu, back
- (5) Save the edited image
- (6) Exit the editing menu, back to scanning

# LANGUAGE SETTING

In the main menu, press ◀ or ▶ to select the language mode. To select "Language", press the OK/ENTER button and select one of the following languages: English, French, German, Italian, Spanish, Russian, S-Chinese, Japanese.

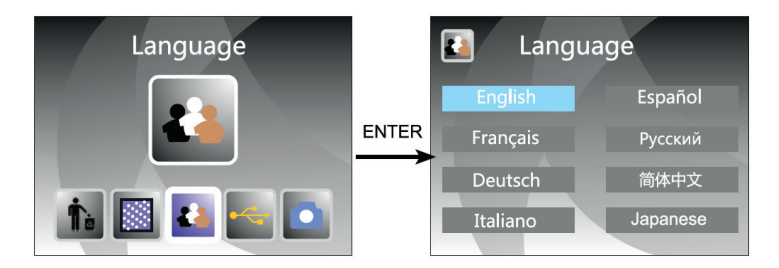

# FORMATTING (DELETE ALL DATA)

In the main menu, press the **d**or**b** button to enter formatting mode. Press OK/ ENTER to confirm.

Note: If you use this function, all data on the micro SD card will be deleted!

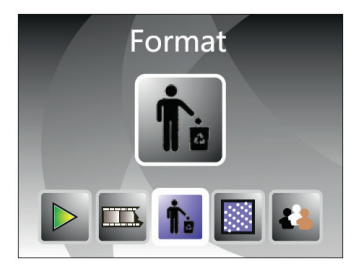

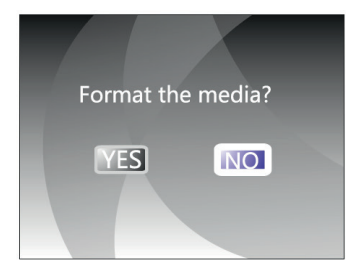

# **COMPUTER CONNECTION**

In the main menu, press the  $\blacktriangleleft$  or  $\blacktriangleright$  buttons to select "USB MSDC". After successfully connecting to the computer, press the OK/ENTER button. You can view and edit images.

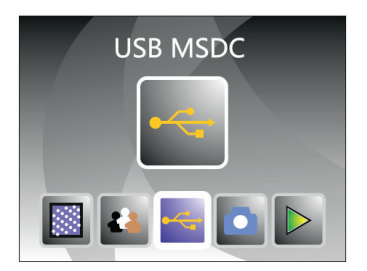

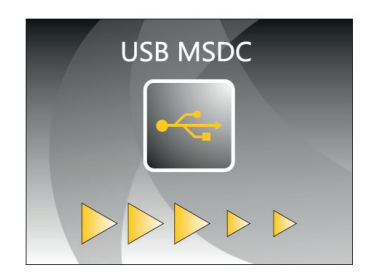

### RESOLUTION

From the main menu, press the  $\triangleleft$ or button to select "Resolution". Press the OK/ENTER key to select the resolution mode. You can choose between 14 sts or 22 sts.

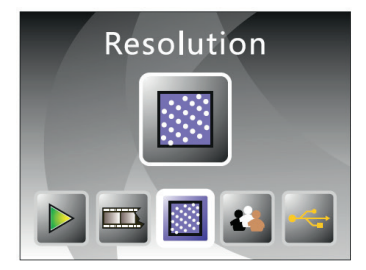

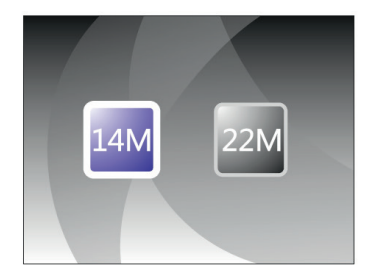

### DISPOSAL CONSIDERATIONS

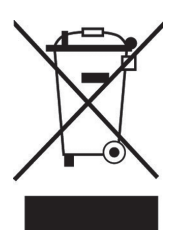

If there is a legal regulation in your country regarding the disposal of electrical and electronic equipment, this symbol on the product or on the packaging indicates that this product must not be disposed of with household waste. Instead, it must be taken to a collection point for the recycling of electrical and electronic equipment. By disposing of this product in accordance with the regulations, you are protecting the environment and the health of those around you from negative consequences. For information on recycling and disposal of this product, contact your local government or household waste disposal service.

# **MANUFACTURER & IMPORTER (UK)**

#### Manufacturer:

Chal-Tec GmbH, Wallstraße 16, 10179 Berlin, Germany.

#### Importer for Great Britain:

Berlin Brands Group UK Ltd PO Box 1145 Oxford, OX1 9UW United Kingdom

#### Cher client, chère cliente,

Toutes nos félicitations pour l'acquisition de ce nouvel appareil. Lisez attentivement les indications suivantes et suivez-les pour éviter d'éventuels dommages. Nous ne saurions être tenus pour responsables des dommages dus au non-respect des consignes et à la mauvaise utilisation de l'appareil. Scannez le QR-Code pour obtenir la dernière version du mode d'emploi ainsi que d'autres informations concernant le produit.

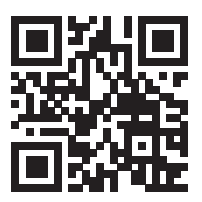

# SOMMAIRE

Consignes de sécurité 49 Pièces détachées 50 Aperçu de l'appareil 51 Chargement du support de film 120 52 Chargement du support de film 127 53 Chargement du support de diapositives 135/126 54 Chargement du support négatif 135 55 Utilisation 56 Paramètre de la langue 63 Formatage (Supprimer toutes les données) 64 Connexion à un ordinateur 65 Résolution 65 Informations sur le recyclage 66 Fabricant et importateur (GB) 66

# **FICHE TECHNIQUE**

| Numéro d'article        | 10039931                                                                              |
|-------------------------|---------------------------------------------------------------------------------------|
| Alimentation            | Adaptateur DC 5V/port USB                                                             |
| Fonction                | Scanner photo/USB MSDC                                                                |
| Surface                 | USB 2.0                                                                               |
| Écran                   | Écran LCD TFT couleur 4,3"                                                            |
| Contrôle d'exposition   | Automatique/Manuel (-2,0 EV~ +2,0 EV)                                                 |
| Balance des blancs      | Automatique                                                                           |
| Résolution              | Maximum 22 mégapixels                                                                 |
| Type de film            | Film 135/ film 126 KPK/ film 127/ film 120                                            |
| Format de fichier       | Image : JPEG                                                                          |
| Sortie HDMI             | Oui                                                                                   |
| Mémoire intégrée        | 128 M                                                                                 |
| Carte mémoire externe   | Carte SC jusqu'à 128 GB                                                               |
| Langue                  | Anglais, français, allemand, italien, espagnol,<br>russe, chinois simplifié, japonais |
| Systèmes pris en charge | Windows XP/vista/Windows7/Windows10                                                   |
| Taille                  | 177 mm (L) x 118 mm (l) x 192 mm (H)                                                  |
| Poids                   | 580 g                                                                                 |

# **CONSIGNES DE SÉCURITÉ**

- Ne démontez pas l'appareil.
- Ne touchez pas les parties internes de l'appareil s'il est tombé ou a été endommagé.
- Si des problèmes, tels qu'une odeur étrange ou de la fumée, devaient apparaître pendant l'utilisation de l'appareil, cessez immédiatement de l'utiliser.
- Ne nettoyez jamais l'appareil avec de l'alcool, de l'essence, du diluant ou d'autres solutions organiques.
- N'utilisez pas l'appareil dans un environnement poussiéreux ou humide.
- Ne surchargez pas le port USB de l'appareil pour éviter tout dysfonctionnement du scanner photo.
- Utilisez des films de taille standard.
- Nettoyage : assurez-vous de la propreté de l'appareil avant de l'utiliser.
- Débranchez le câble ou l'adaptateur USB du port USB de l'ordinateur si l'appareil n'est pas utilisé pendant une période prolongée.
- L'appareil prend en charge les cartes SD jusqu'à 128 Go, mais nous recommandons d'utiliser une carte SD de 16 Go ou moins, car l'appareil doit lire la carte SD en amont et calculer la capacité de la carte SD. Le calcul de la capacité permet de savoir combien d'images peuvent être stockées sur la carte SD. Plus l'espace de stockage sur la carte SD est important, plus le calcul est long et la vitesse de réponse est alors nettement plus lente. L'écran peut même se figer. Si c'est le cas, débranchez la connexion électrique. Rallumez ensuite l'appareil.
- Pour protéger l'appareil et économiser de l'énergie, l'appareil s'éteint automatiquement au bout de 30 minutes de fonctionnement. Appuyez sur le bouton d'alimentation pour continuer à utiliser l'appareil.

**Note**: faites attention lorsque vous manipulez les films afin d'éviter les traces de doigts sur ces derniers (il est préférable de porter des gants en coton pour manipuler les films). Il est recommandé d'utiliser du coton compressé s'il faut retirer de la poussière des films.

# PIÈCES DÉTACHÉES

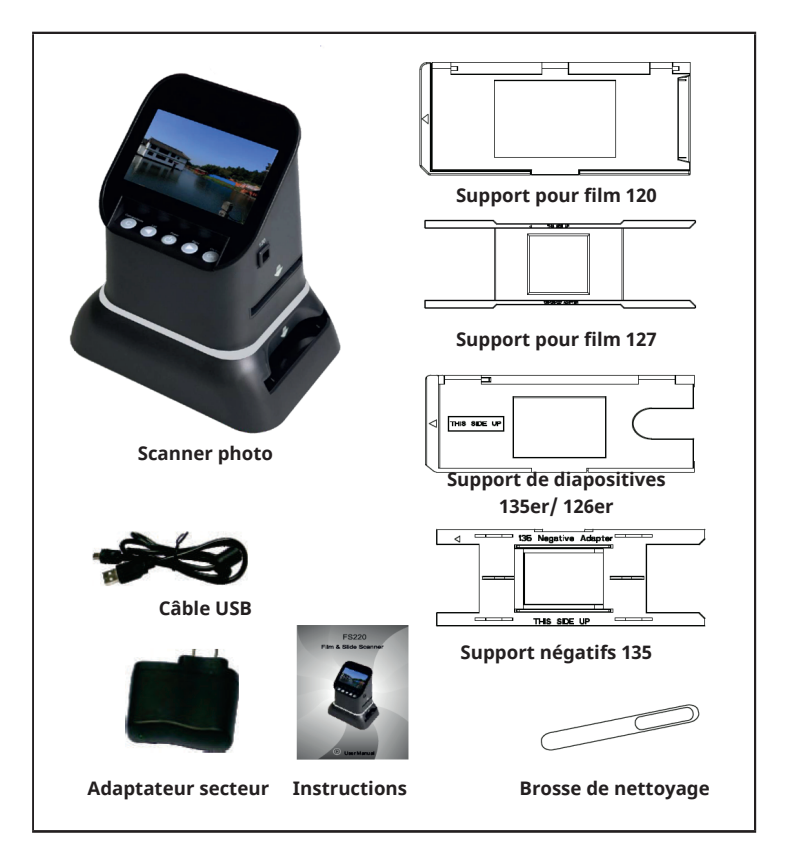

### **APERÇU DE L'APPAREIL**

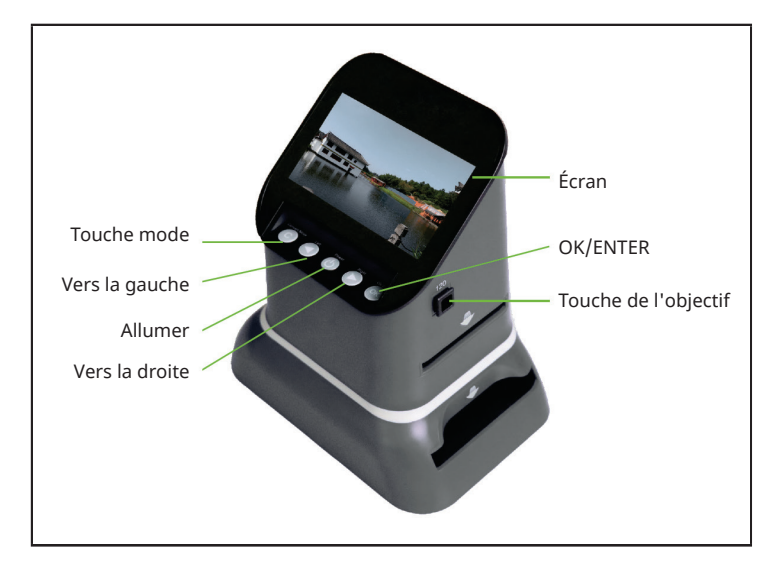

# **CHARGEMENT DU SUPPORT DE FILM 120**

| 1                                                                                                    | 2                                                                                                |  |
|----------------------------------------------------------------------------------------------------|--------------------------------------------------------------------------------------------------|--|
|                                                                                                    |                                                                                                  |  |
| Tenez le film face à la lumière. Veillez<br>à ce que le côté droit du film soit<br>tourné vers vous. | Retirez le support 120. Tournez la<br>page écran vers le haut.                                   |  |
| 3                                                                                                    | 4                                                                                                |  |
|                                                                                                    |                                                                                                  |  |
| Laissez le support fermé, insérez le<br>film par le côté droit et centrez le<br>support.             | Faites glisser le support négatif dans<br>la fente située sur le côté droit du<br>scanner photo. |  |

# **CHARGEMENT DU SUPPORT DE FILM 127**

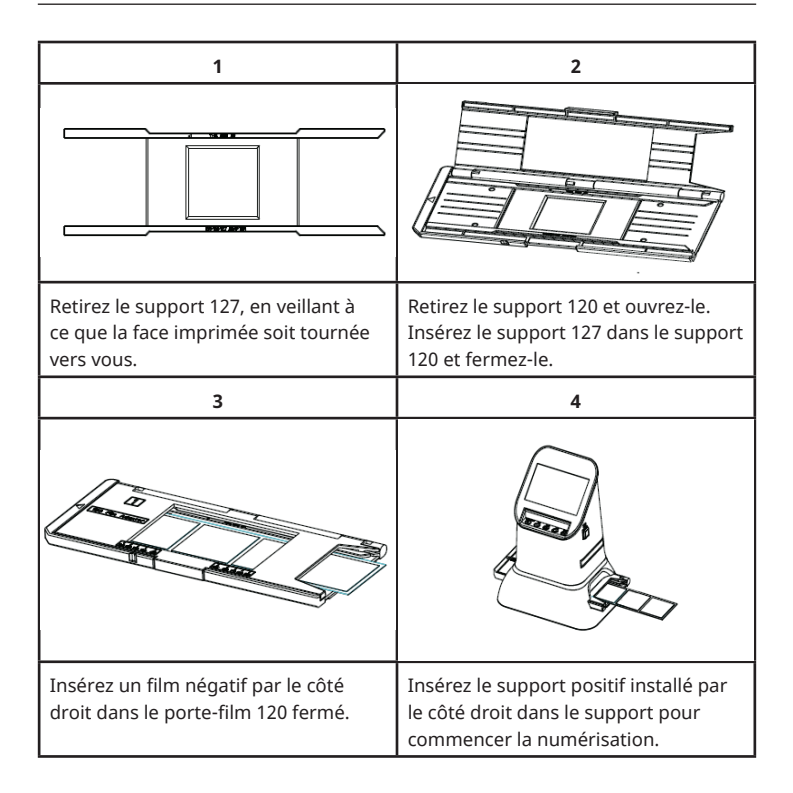

# CHARGEMENT DU SUPPORT DE DIAPOSITIVES 135/126

| 1                                                                                                    | 2                                                                                                    |  |
|----------------------------------------------------------------------------------------------------|----------------------------------------------------------------------------------------------------|--|
|                                                                                                    |                                                                                                    |  |
| Retirez le support 135 et la<br>diapositive, en veillant à ce que la face<br>imprimée soit tournée vers vous.                                                                                                    | Ouvrez le support de diapositives 135,<br>placez la diapositive à l'intérieur, puis<br>refermez le support de diapositives. |  |
| 3                                                                                                    |                                                                                                    |  |
| A CONTRACT OF CONTRACT OF CONTRACT. |                                                                                                    |  |
| Insérez le support de diapositives<br>dans la fente située sur le côté droit<br>du scanner photo, comme indiqué sur<br>l'illustration.                                                                                                    |                                                                                                    |  |

# **CHARGEMENT DU SUPPORT NÉGATIF 135**

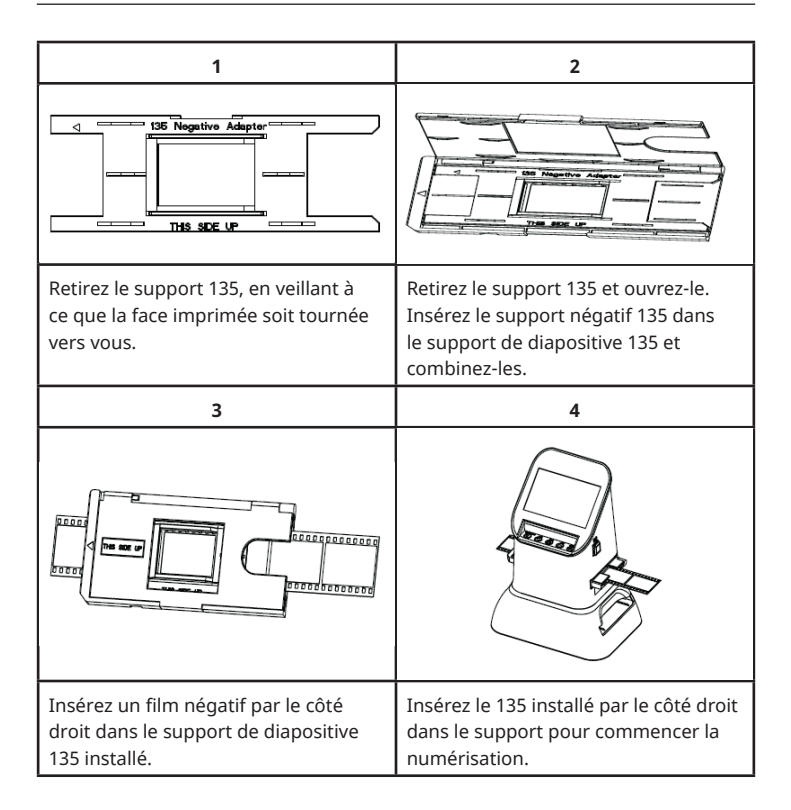

# UTILISATION

#### Fonctions du menu

|   | Capture               |   | Film Type    |
|---|-----------------------|---|--------------|
| 1 | Mode langue           | 5 | Type de film |
| 2 | Mode USB              | 6 | Format       |
| 3 | Mode d'enregistrement | 7 | Résolution   |
| 4 | Mode lecture          |   |              |

#### Capture d'image

Avant de numériser, assurez-vous de la propreté du panneau à rétroéclairage.

**Remarque :** la brosse de nettoyage incluse dans la livraison peut être utilisée pour le nettoyage.

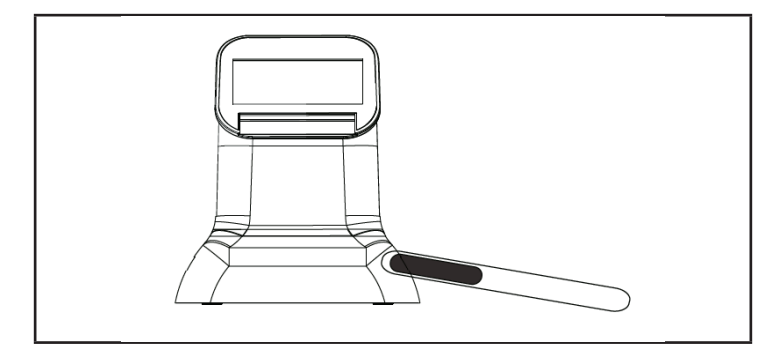

Appuyez sur la touche OK/ENTER dans le menu principal pour accéder au mode de type de film. Sélectionnez le type de film à l'aide du bouton OK/ENTER. Vous pouvez choisir entre "Négatif", "Diapositive" et "B&W". Appuyez ensuite sur la touche OK/ENTER pour accéder au sous-menu correspondant.

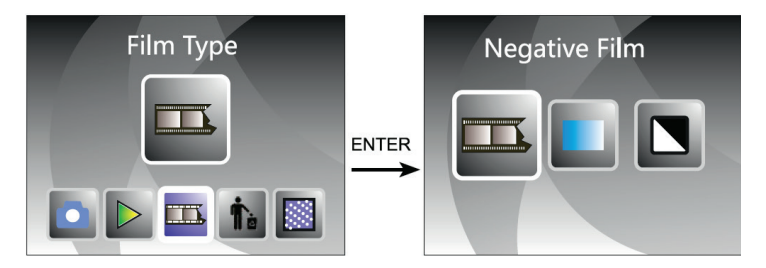

Lorsque vous appuyez sur la touche de l'objectif pour la première fois, "120" est sélectionné. Appuyez sur la touche OK/ENTER, pour les négatifs 127/120. Utilisez les boutons ◀ ou ► pour sélectionner la taille souhaitée.

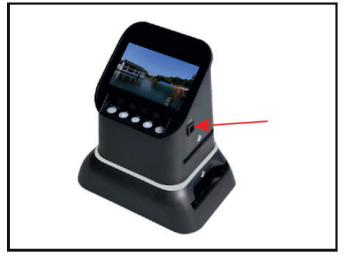

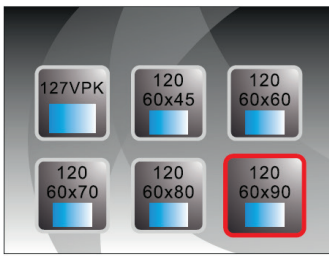

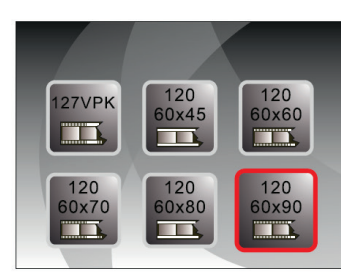

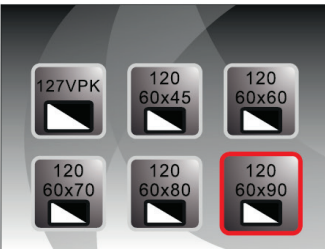

Lorsque vous appuyez sur la touche de l'objectif pour la deuxième fois, "135" est sélectionné. Appuyez sur la touche OK/ENTER, pour les négatifs 126/135. Utilisez les boutons ou pour sélectionner la taille souhaitée.

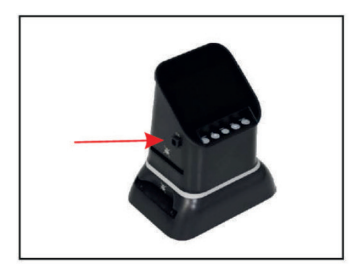

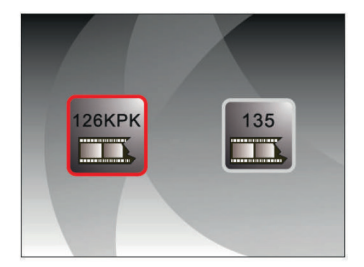

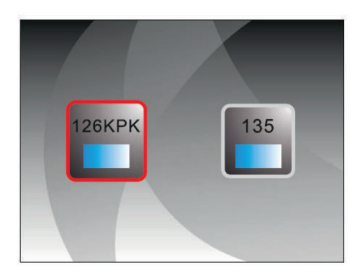

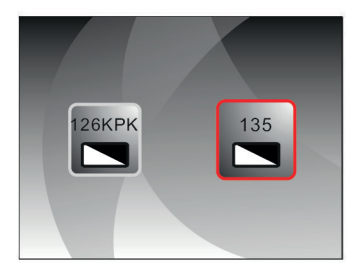

Il est également possible de sélectionner le mode capture d'image dans le menu principal à l'aide des touches  $\blacktriangleleft$  ou  $\blacktriangleright$ . Appuyez ensuite sur OK/ENTER pour entrer dans le format de fichier sélectionné dans le mode Type de film.

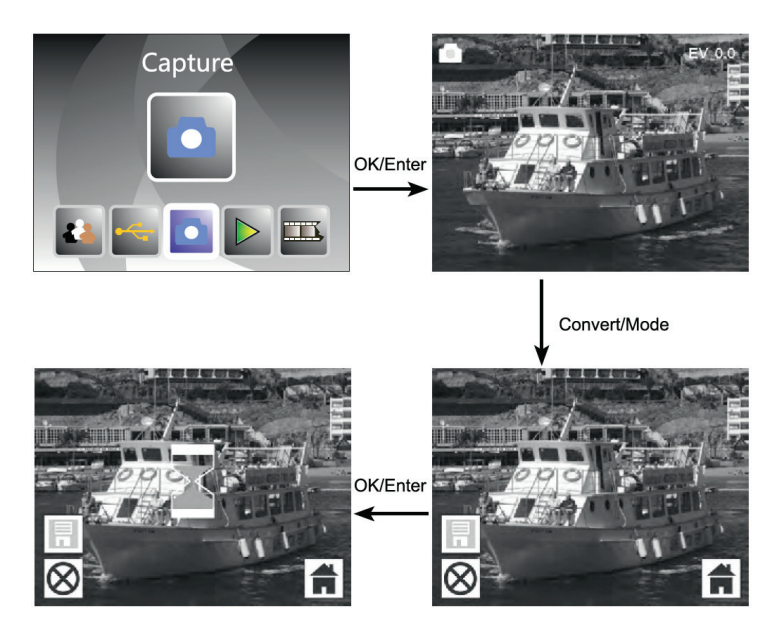

Avant de sélectionner le mode capture d'image, vous pouvez sélectionner l'exposition en appuyant sur la touche OK/ENTER.

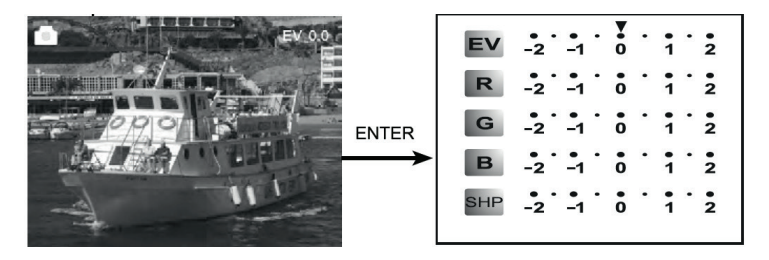

Appuyez sur la touche ENTER pour régler la correction d'exposition ou la netteté.

#### Aperçu des photos

En mode menu principal, appuyez sur ◀ ou ▶ jusqu'à ce que le mode de lecture soit affiché. Appuyez sur OK/ENTER dans l'aperçu des photos pour sélectionner la lecture automatique des photos numérisées. Appuyez à nouveau sur la touche pour arrêter la lecture automatique et visualiser les images manuellement. Utilisez les touches ◀ ou pour ▶ sélectionner les images.

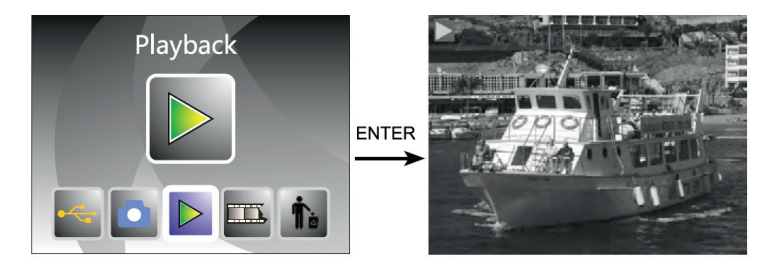

Appuyez sur la touche OK/ENTER pour accéder au menu d'édition. Vous pouvez choisir entre (rotation), "delete" (supprimer), "save" (enregistrer), "exit" (quitter), "home" (retour au menu principal).

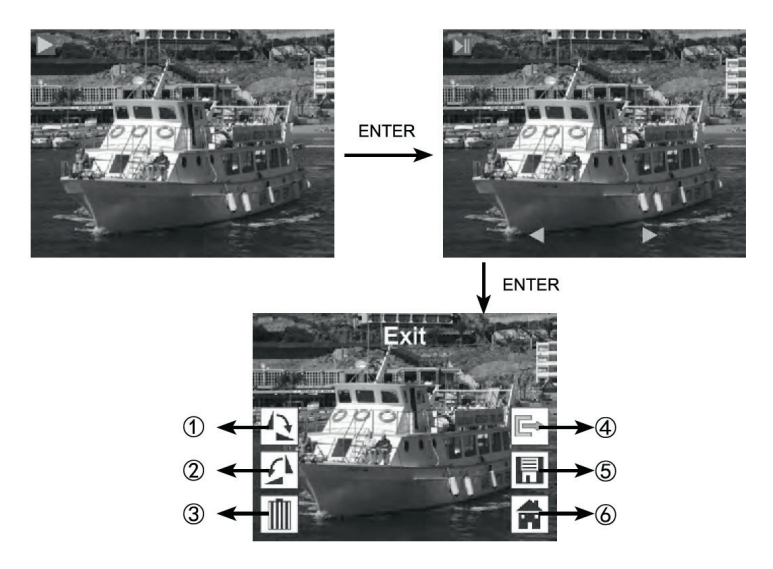

- (1) Faire pivoter l'image actuelle de 90 degrés dans le sens des aiguilles d'une montre
- (2) Faire pivoter l'image actuelle de 90 degrés dans le sens inverse des aiguilles d'une montre
- (3) Effacer l'image actuelle de la carte mémoire
- (4) Quitter le sous-menu, retour
- (5) Enregistrer l'image éditée
- (6) Quitter le menu édition, retour à la numérisation

# PARAMÈTRE DE LA LANGUE

Dans le menu principal, appuyez sur les touches ◀ ou ▶ pour sélectionner le mode de langue. Pour sélectionner "Language" (Langue), appuyez sur la touche OK/ENTER et sélectionnez l'une des langues suivantes : anglais, français, allemand, italien, espagnol, russe, s-chinois, japonais.

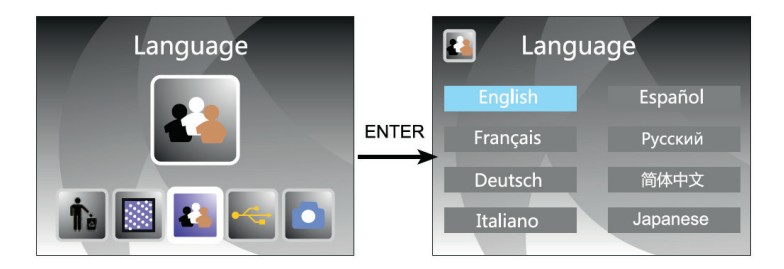

# FORMATAGE (SUPPRIMER TOUTES LES DONNÉES)

Appuyez sur la touche ◀ou ► dans le menu principal pour accéder au mode de type de formatage. Appuyez sur la touche OK/ENTER pour confirmer.

**Remarque**: si vous utilisez cette fonction, toutes les données de la carte micro SD seront supprimées !

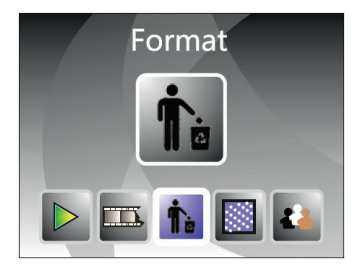

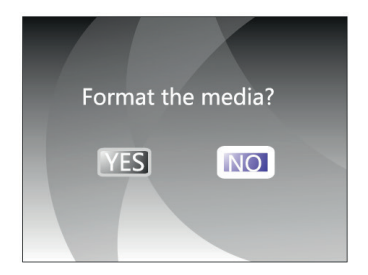

# **CONNEXION À UN ORDINATEUR**

Dans le menu principal, appuyez sur les touches  $\triangleleft$  ou  $\triangleright$  pour sélectionner "USB MSDC". Après avoir réussi à vous connecter à l'ordinateur, appuyez sur la touche OK/ENTER. Vous pouvez visualiser et modifier les images.

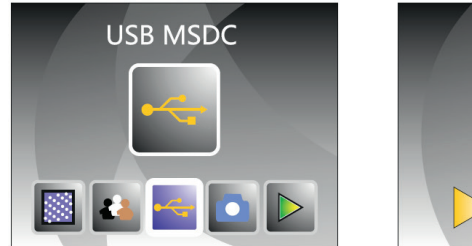

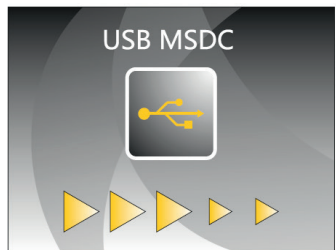

# RÉSOLUTION

Dans le menu principal, appuyez sur les touches ◀ ou ► pour sélectionner "Resolution" (Résolution). Appuyez sur la touche OK/ENTER pour sélectionner le mode de résolution. Vous pouvez choisir entre 14 ou 22 M.

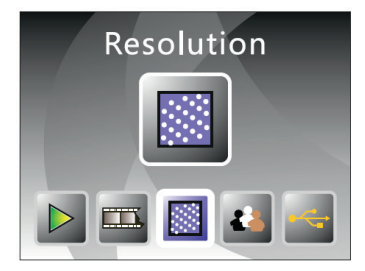

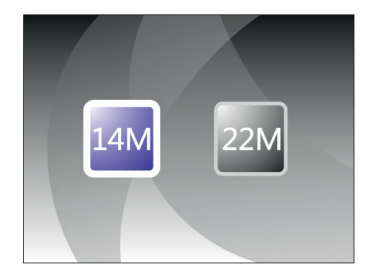

# **INFORMATIONS SUR LE RECYCLAGE**

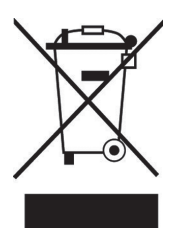

Si l'élimination des appareils électriques et électroniques est réglementée dans votre pays, ce symbole sur le produit ou sur l'emballage indique qu'il ne doit pas être mis au rebut avec les ordures ménagères. Vous devez l'acheminer vers un point de collecte pour le recyclage des appareils électriques et électroniques. En respectant des règles de recyclage, vous protégez l'environnement et la santé de vos semblables des conséquences négatives. Pour plus d'informations sur le recyclage et la mise au rebut de ce produit, contactez votre autorité locale ou votre service d'élimination des déchets ménagers.

# FABRICANT ET IMPORTATEUR (GB)

#### Fabricant :

Chal-Tec GmbH, Wallstraße 16, 10179 Berlin, Allemagne.

#### Importateur pour la Grande Bretagne :

Berlin Brands Group UK Ltd PO Box 1145 Oxford, OX1 9UW United Kingdom

#### Estimado cliente:

Le felicitamos por la adquisición de este producto. Lea atentamente el siguiente manual y siga cuidadosamente las instrucciones de uso con el fin de evitar posibles daños. La empresa no se responsabiliza de los daños ocasionados por un uso indebido del producto o por haber desatendido las indicaciones de seguridad. Escanee el siguiente código QR para obtener acceso al manual de usuario más reciente y otra información sobre el producto.

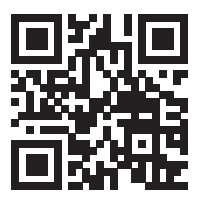

# ÍNDICE

Indicaciones de seguridad 69 Componentes 70 Descripción general del aparato 71 Carga del soporte de película 120 72 Carga del soporte de película 127 73 Carga del soporte para diapositivas 135/126 74 Carga del soporte de negativos 135 75 Puesta en funcionamiento 76 Configuración del idioma 83 Formato (Borrar todos los datos) 84 Conexión al ordenador 85 Resolución 85 Indicaciones sobre la retirada del aparato 86 Fabricante e importador (Reino Unido) 86

# DATOS TÉCNICOS

| Número de artículo         | 10039931                                                                         |
|----------------------------|----------------------------------------------------------------------------------|
| Alimentación               | Adaptador DC 5V / conexión USB                                                   |
| Función                    | Escáner fotográfico/ USB MSDC                                                    |
| Superficie                 | USB 2.0                                                                          |
| Pantalla                   | LCD TFT de 4,3" en color                                                         |
| Control de la exposición   | Automático/ Manual (-2,0 EV~ +2,0 EV)                                            |
| Balance de blancos         | Automático                                                                       |
| Resolución                 | Máximo 22 megapíxeles                                                            |
| Tipo de película           | Película 135/ película 126 KPK/ película 127/<br>película 120                    |
| Formato de archivo         | Imagen: JPEG                                                                     |
| Salida HDMI                | Sí                                                                               |
| Memoria integrada          | 128 M                                                                            |
| Tarjeta de memoria externa | Tarjeta SC de hasta 128 GB                                                       |
| Idioma                     | Inglés, francés, alemán, italiano, español,<br>ruso, chino simplificado, japonés |
| Sistemas soportados        | Windows XP/vista/Windows7/Windows10                                              |
| Tamaño                     | 177 mm (L) x 118 mm (W) x 192 mm (H)                                             |
| Peso                       | 580 g                                                                            |

# INDICACIONES DE SEGURIDAD

- No desmonte el aparato ni sus accesorios.
- No toque las partes internas de la unidad si se ha caído o se ha dañado de alguna manera.
- Si se produce algún problema, como un olor extraño o humo, durante el uso del aparato, deje de utilizarlo inmediatamente.
- No limpie nunca el aparato con alcohol, gasolina, diluyente u otras soluciones orgánicas.
- No utilice la unidad en ambientes polvorientos o húmedos.
- No sobrecargue el puerto USB de la unidad para evitar el mal funcionamiento del escáner fotográfico.
- Utilice películas de tamaño estándar.
- Limpieza: Asegúrese de que el aparato está limpio antes de utilizarlo.
- Desenchufe el cable USB o el adaptador del puerto USB del ordenador si la unidad no se va a utilizar durante un periodo de tiempo prolongado.
- La unidad admite tarjetas SD de hasta un máximo de 128 GB, pero se recomienda utilizar una tarjeta SD de 16 GB o menos, ya que la unidad tiene que leer la tarjeta SD de antemano y calcular la capacidad de la misma. El cálculo de la capacidad sirve para saber cuántas imágenes se pueden almacenar en la tarjeta SD. Cuanto mayor sea el espacio de almacenamiento de la tarjeta SD, más tiempo tardará el cálculo y la velocidad de respuesta será significativamente más lenta. Esto puede incluso hacer que la pantalla de la unidad se congele. En este caso, desconecte la conexión de alimentación. Vuelva a encender el aparato.
- Para proteger el aparato y ahorrar energía, el aparato se apaga automáticamente después de 30 minutos de funcionamiento. Pulse el botón de encendido para seguir utilizando la unidad.

**Nota:** Tenga cuidado al manipular las películas para evitar las huellas dactilares en ellas (es mejor usar guantes de algodón al manipular las películas). Se recomienda utilizar algodón comprimido si se quiere eliminar el polvo de las películas.

# COMPONENTES

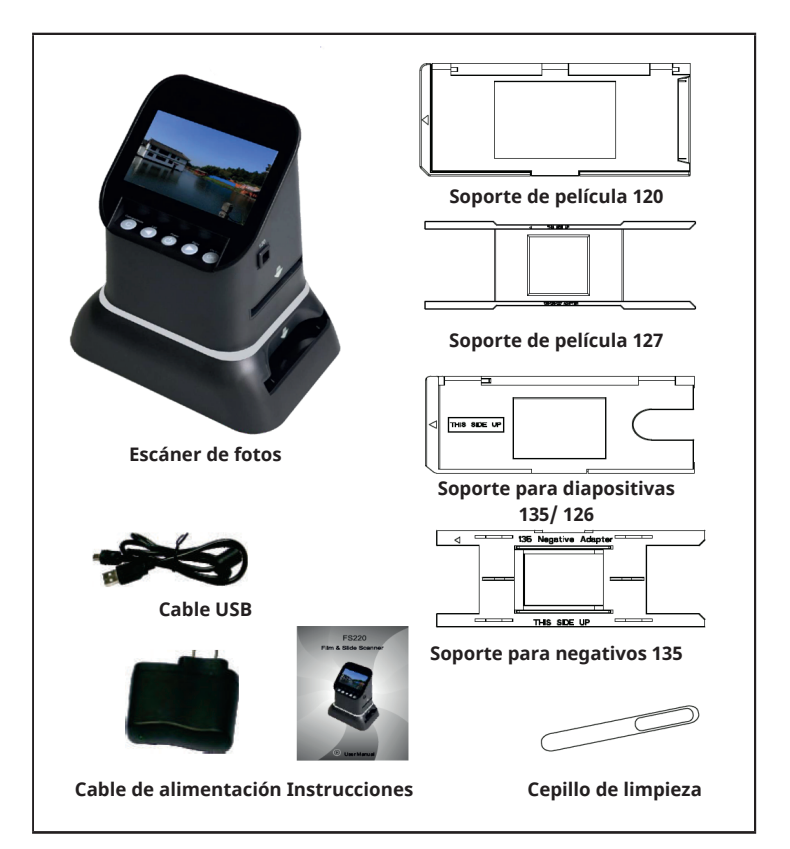

# DESCRIPCIÓN GENERAL DEL APARATO

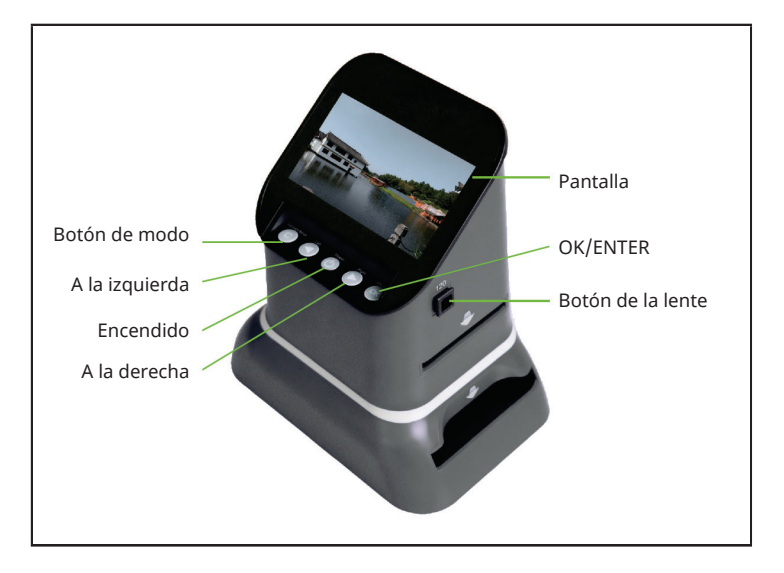

# CARGA DEL SOPORTE DE PELÍCULA 120

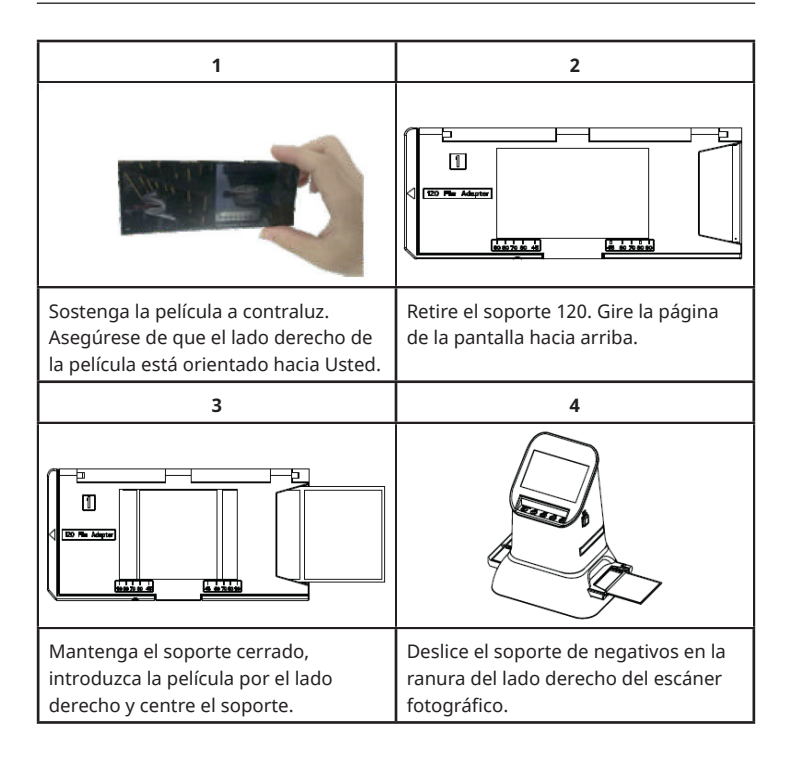
# CARGA DEL SOPORTE DE PELÍCULA 127

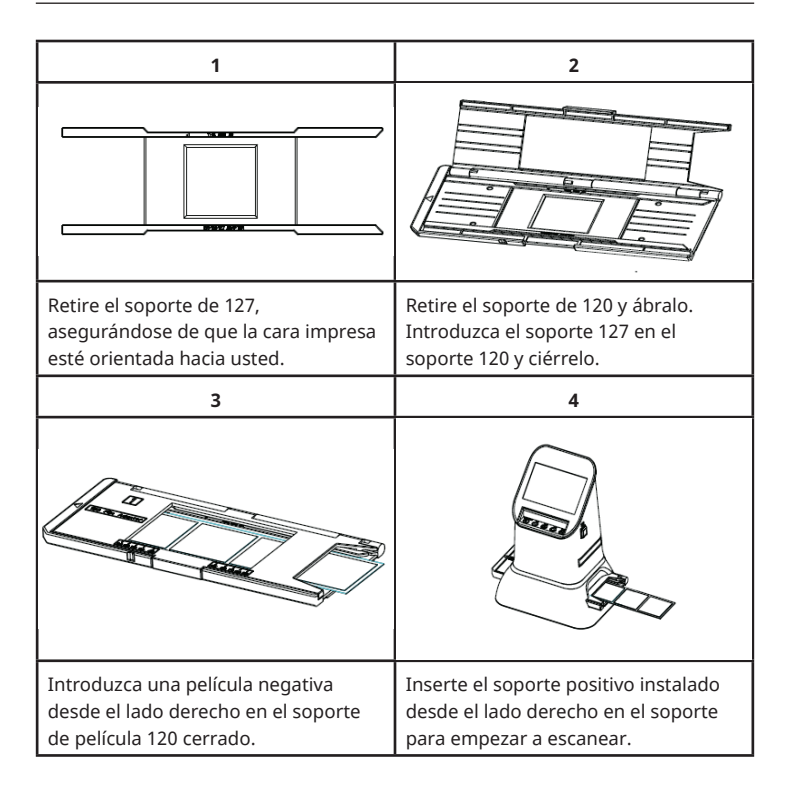

# CARGA DEL SOPORTE PARA DIAPOSITIVAS 135/126

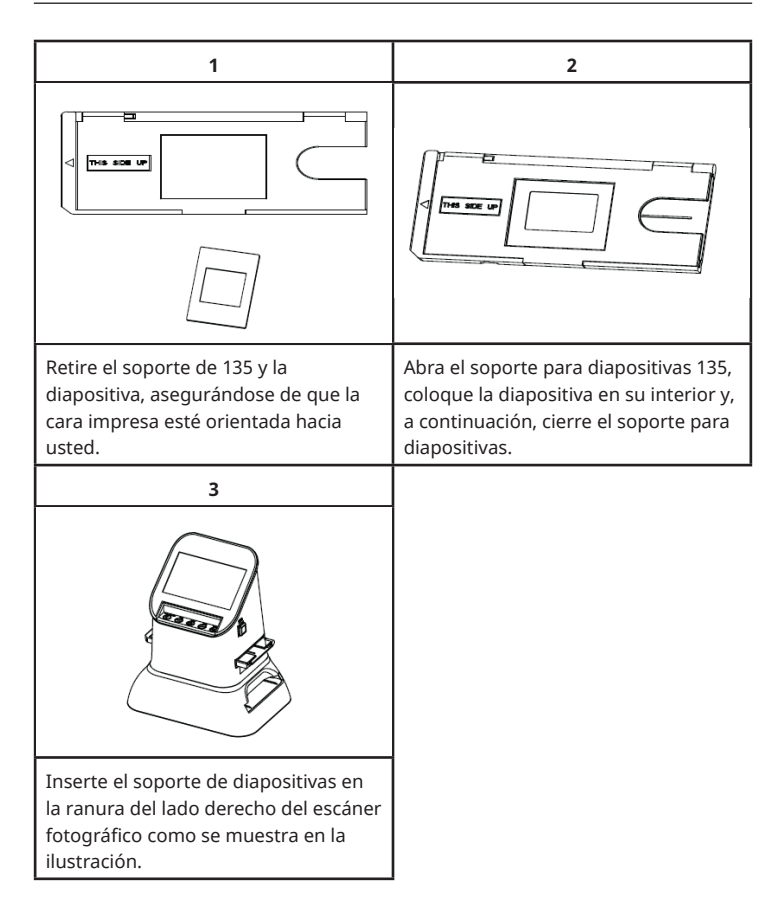

## CARGA DEL SOPORTE DE NEGATIVOS 135

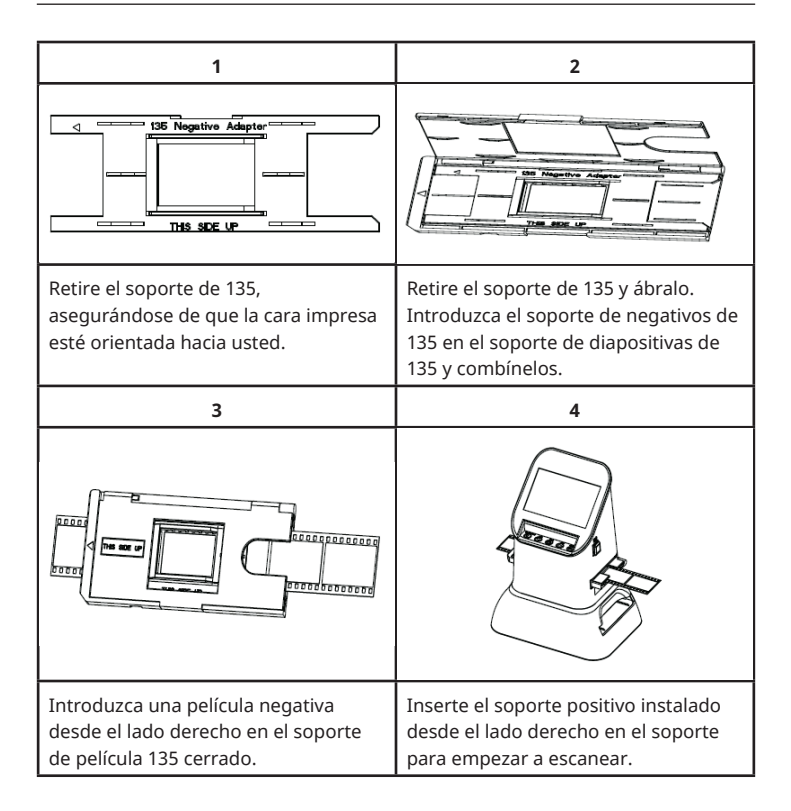

# PUESTA EN FUNCIONAMIENTO

### Funciones del menú

| Capture<br>Capture<br>Ca |                      | Film Type |                  |
|----------------------------------------------------------------------------------------------------|----------------------|-----------|------------------|
| 1                                                                                                    | Modo de lenguaje     | 5         | Tipo de película |
| 2                                                                                                    | Modo USB             | 6         | Formato          |
| 3                                                                                                    | Modo de grabación    | 7         | Resolución       |
| 4                                                                                                    | Modo de reproducción |           |                  |

### Captura de imágenes

Antes de escanear, asegúrese de que el panel de retroiluminación está limpio.

**Nota:** El cepillo de limpieza incluido en el volumen de suministro puede utilizarse para la limpieza.

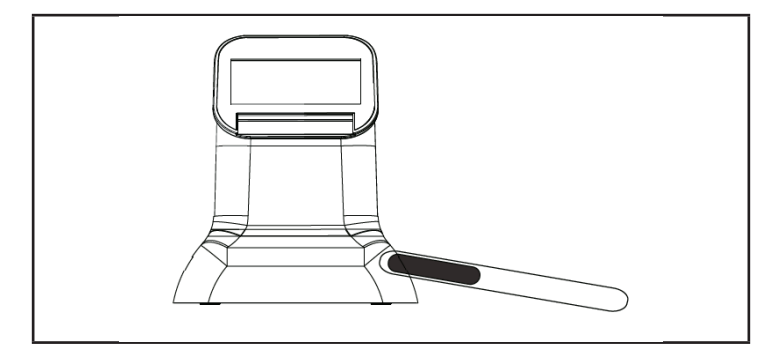

Pulse la tecla OK/ENTER en el menú principal para entrar en el modo de tipo de película. Seleccione el tipo de película con el botón OK/ENTER. Puedes elegir entre "Negativo", "Diapositiva" y "ByN". A continuación, pulse la tecla OK/ENTER para acceder al submenú correspondiente.

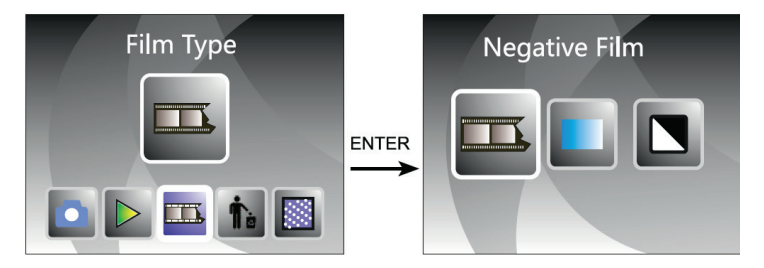

Cuando se pulsa el botón del objetivo por primera vez, se selecciona "120". Pulse la tecla OK/ENTER, para negativos de 127/120 er. Utilice los botones ◀ o ► para seleccionar el tamaño deseado.

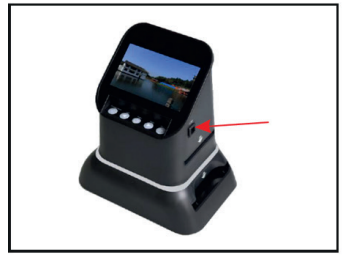

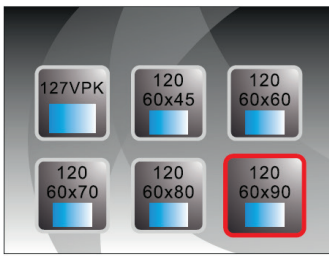

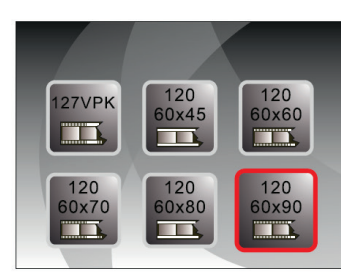

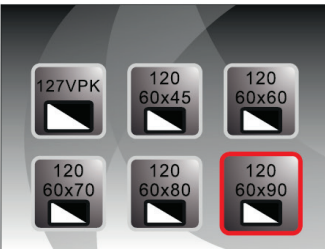

Cuando se pulsa el botón del objetivo por primera vez, se selecciona "135". Pulse la tecla OK/ENTER, para negativos de 127/135. Utilice los botones◀ o▶ para seleccionar el tamaño deseado.

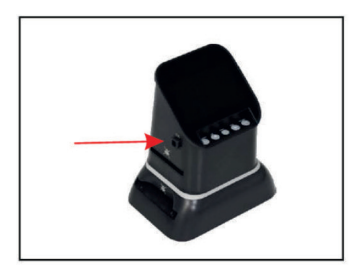

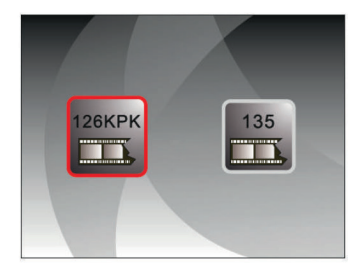

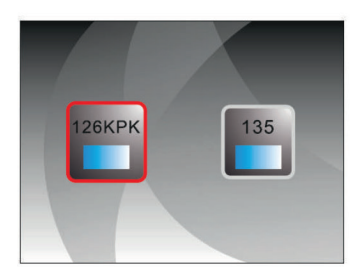

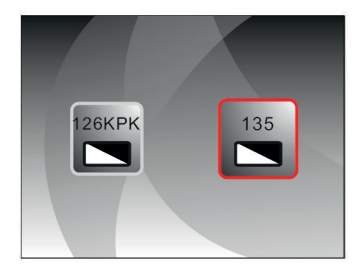

También es posible seleccionar el modo de captura de imágenes en el menú principal con las teclas ◀ o ► . A continuación, pulse OK/ENTER para introducir el formato de archivo seleccionado en el modo de tipo de película.

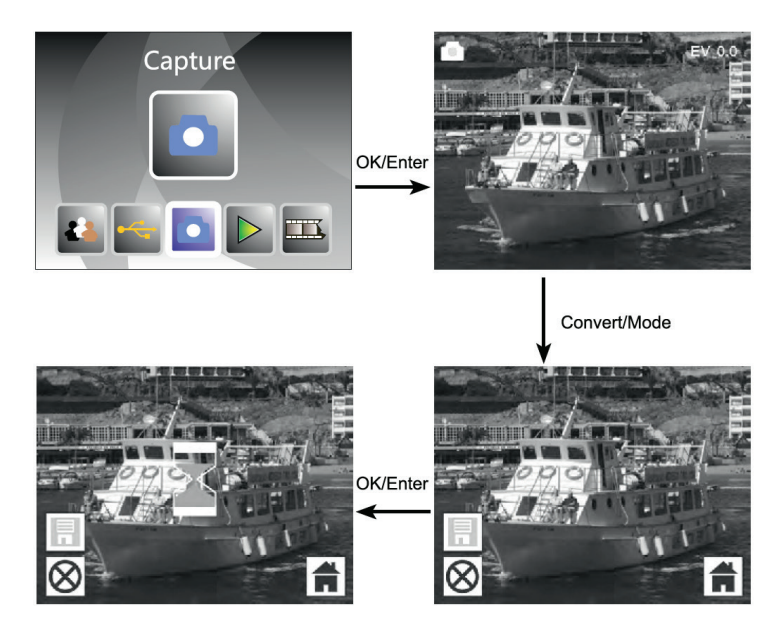

Antes de seleccionar el modo de captura de imágenes, puede seleccionar la exposición pulsando el botón OK/ENTER.

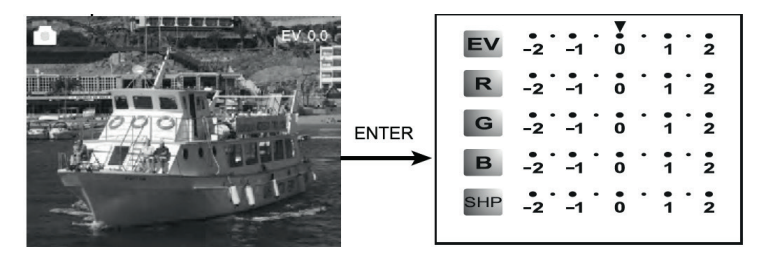

Pulse la tecla ENTER para ajustar la compensación de la exposición o la nitidez.

### Avance fotográfico

En el modo de menú principal, pulse ◀ o ► hasta que aparezca el modo de reproducción. Pulse OK/ENTER en la vista previa de la foto para seleccionar la reproducción automática de las fotos escaneadas. Pulse de nuevo el botón para detener la reproducción automática y ver las imágenes manualmente. Utilice los botones◀ o► para seleccionar el tamaño deseado.

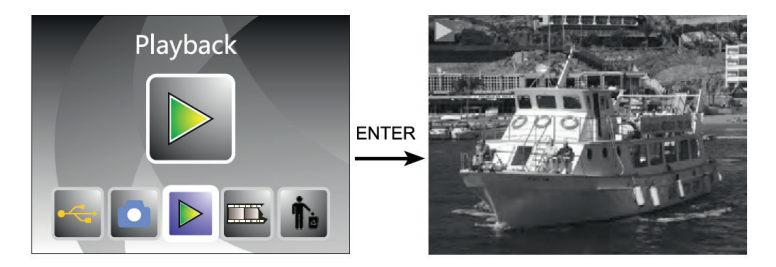

Pulse la tecla OK/ENTER para entrar en el menú. Puedes elegir entre "girar", "borrar", "guardar", "salir", "volver a casa" (regresar al menú principal).

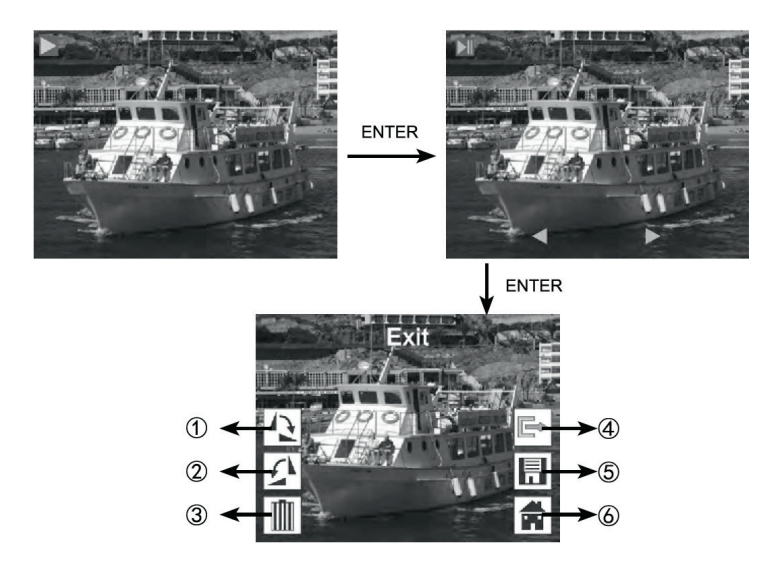

- (1) Gira la imagen actual 90 grados en el sentido de las agujas del reloj
- (1) Gira la imagen actual 90 grados en el sentido contrario de las agujas del reloj
- (3) Borrar la imagen actual de la tarjeta de memoria
- (4) Salir del submenú, volver
- (5) Guardar la imagen editada
- (6) Salir del menú de edición, volver a la exploración

# CONFIGURACIÓN DEL IDIOMA

En el menú principal, pulse ◀ o ▶ para seleccionar el modo de idioma. Para seleccionar el idioma, pulse el botón OK/ENTER y seleccione uno de los siguientes idiomas: Alemán, español, francés, inglés, italiano, ruso, chino estándar y japonés.

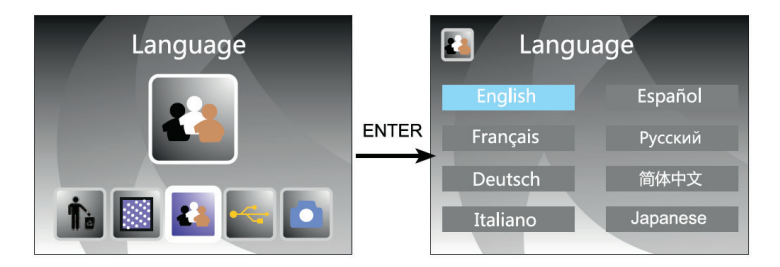

# FORMATO (BORRAR TODOS LOS DATOS)

Pulse en el menú principal las teclas ◀ o ► para acceder al modo de formateo. Finalmente, pulse la tecla OK/ENTER para confirmar.

Nota: Si utiliza esta función, se borrarán todos los datos de la tarjeta micro SD

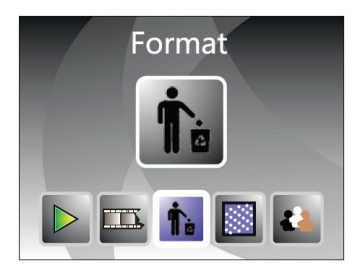

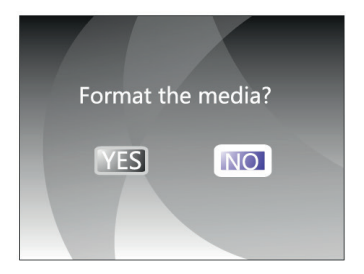

# CONEXIÓN AL ORDENADOR

En el menú principal, pulse los botones ◀ o ► para seleccionar "USB MSDC". Después de conectarse con éxito al ordenador, pulse el botón OK/ENTER. Puedes ver y editar imágenes.

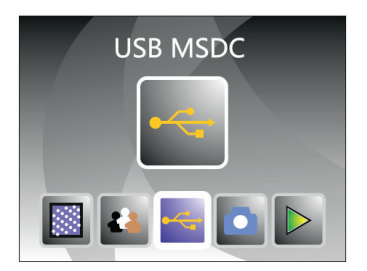

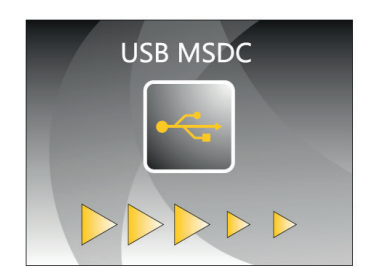

# RESOLUCIÓN

En el menú principal, pulse los botones ◀ o ► para seleccionar "Resolution" (resolución). Pulse la tecla OK/ENTER para seleccionar el modo de resolución. Puedes elegir entre 14 pts o 22 pts.

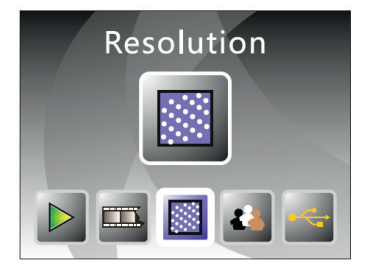

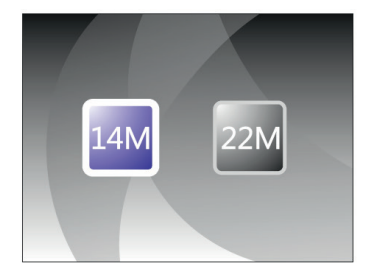

## INDICACIONES SOBRE LA RETIRADA DEL APARATO

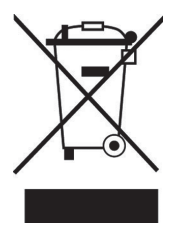

Si en su país existe una disposición legal relativa a la eliminación de aparatos eléctricos y electrónicos, este símbolo estampado en el producto o en el embalaje advierte de que no debe eliminarse como residuo doméstico. En lugar de ello, debe depositarse en un punto de recogida de reciclaje de aparatos eléctricos y electrónicos. Una gestión adecuada de estos residuos previene consecuencias potencialmente negativas para el medio ambiente y la salud de las personas. Para obtener información más detallada sobre el reciclaje de este producto, póngase en contacto con su ayuntamiento o con el servicio de eliminación de residuos domésticos.

# FABRICANTE E IMPORTADOR (REINO UNIDO)

### Fabricante:

Chal-Tec GmbH, Wallstraße 16, 10179 Berlín, Alemania.

### Importador para el Reino Unido:

Berlin Brands Group UK Ltd PO Box 1145 Oxford, OX1 9UW United Kingdom

#### Gentile cliente,

La ringraziamo per l'acquisto del dispositivo. La preghiamo di leggere attentamente le seguenti indicazioni e di seguirle per prevenire eventuali danni. Non ci assumiamo alcuna responsabilità per danni scaturiti da una mancata osservanza delle avvertenze di sicurezza e da un uso improprio del dispositivo. Scansionare il seguente codice QR per accedere al manuale d'uso più recente e ricevere informazioni sul prodotto.

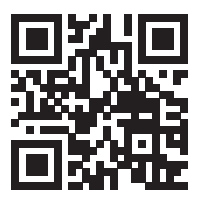

### INDICE

Avvertenze di sicurezza 89 Singoli componenti 90 Descrizione del dispositivo 91 Caricamento del porta pellicole 120 92 Caricamento del porta pellicole 127 93 Caricamento del porta diapositive 135/126 94 Caricamento del porta negativi 135 95 Utilizzo 96 Impostazione della lingua 103 Formattazione (Cancella tutti i dati) 104 Collegamento al computer 105 Risoluzione 105 Avviso di smaltimento 106 Produttore e importatore (UK) 106

## DATI TECNICI

| Numero articolo            | 10039931                                                                                     |  |  |
|----------------------------|----------------------------------------------------------------------------------------------|--|--|
| Alimentazione              | Adattatore DC 5V / porta USB                                                                 |  |  |
| Funzione                   | Scanner fotografico/ USB MSDC                                                                |  |  |
| Superficie                 | USB 2.0                                                                                      |  |  |
| Schermo                    | A colori da 4,3" TFT LCD                                                                     |  |  |
| Controllo dell'esposizione | Automatico/ Manuale (-2,0 EV~ +2,0 EV)                                                       |  |  |
| Bilanciamento del bianco   | Automatico                                                                                   |  |  |
| Risoluzione                | Massimo 22 megapixel                                                                         |  |  |
| Tipo di pellicola          | Pellicola 135/ Pellicola 126 KPK/ Pellicola<br>127/ Pellicola 120                            |  |  |
| Formato del file           | Immagine: JPEG                                                                               |  |  |
| Uscita HDMI                | Sì                                                                                           |  |  |
| Memoria integrata          | 128 M                                                                                        |  |  |
| Scheda di memoria esterna  | Scheda SC fino a 128 GB                                                                      |  |  |
| Lingua                     | Inglese, francese, tedesco, italiano,<br>spagnolo, russo, cinese semplificato,<br>giapponese |  |  |
| Sistemi supportati         | Windows XP/Vista/Windows7/Windows10                                                          |  |  |
| Dimensioni                 | 177 mm (L) x 118 mm (L) x 192 mm (A)                                                         |  |  |
| Peso                       | 580 g                                                                                        |  |  |

# AVVERTENZE DI SICUREZZA

- Non smontare il dispositivo.
- Non toccare assolutamente gli elementi interni del dispositivo se è caduto o se è stato danneggiato in altro modo.
- Se dovessero verificarsi problemi durante l'uso del dispositivo, ad esempio se dovesse verificarsi un odore strano o esserci del fumo, interrompere immediatamente il funzionamento.
- Non pulire il dispositivo con alcol, benzina, diluenti o altre soluzioni organiche.
- Non utilizzare il dispositivo in ambienti polverosi o umidi.
- Non sovraccaricare il dispositivo tramite la porta USB per evitare malfunzionamenti dello scanner fotografico.
- Utilizzare pellicole di dimensioni standard.
- Pulizia: prima di utilizzare il dispositivo assicurarsi che sia pulito.
- Togliere il cavo USB o l'adattatore dalla porta USB del computer se il dispositivo non viene usato per un lungo periodo di tempo.
- Il dispositivo supporta schede SD fino a 128 GB max., tuttavia consigliamo di usare schede SD da 16 GB o meno, dato che il dispositivo deve prima leggere la scheda e calcolare la sua capacità. Il calcolo della capacità serve a scoprire quante immagini si possono memorizzare sulla scheda SD. Più è ampio lo spazio della memoria sulla scheda SD più tempo ci vuole per calcolare la capacità e la velocità subisce rallentamenti. Ciò può causare il blocco dello schermo del dispositivo. Se ciò dovesse capitare interrompere l'alimentazione elettrica e riaccendere poi il dispositivo.
- Per proteggere il dispositivo e risparmiare energia, lo scanner fotografico si spegne automaticamente dopo un funzionamento di 30 minuti. Premere il tasto di accensione per continuare a utilizzare il dispositivo.

**Nota**: fare attenzione quando si maneggiano le pellicole per evitare di apporvi impronte digitali (meglio indossare dei guanti di cotone quando si maneggiano le pellicole). Si consiglia di usare cotone compresso per rimuovere polvere dalle pellicole.

### SINGOLI COMPONENTI

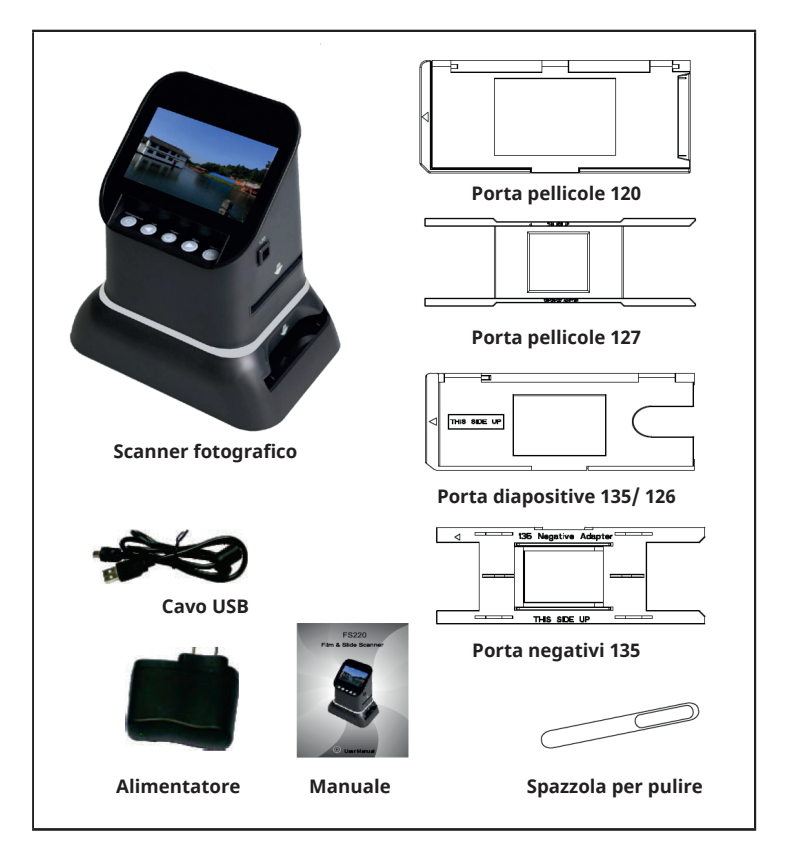

### **DESCRIZIONE DEL DISPOSITIVO**

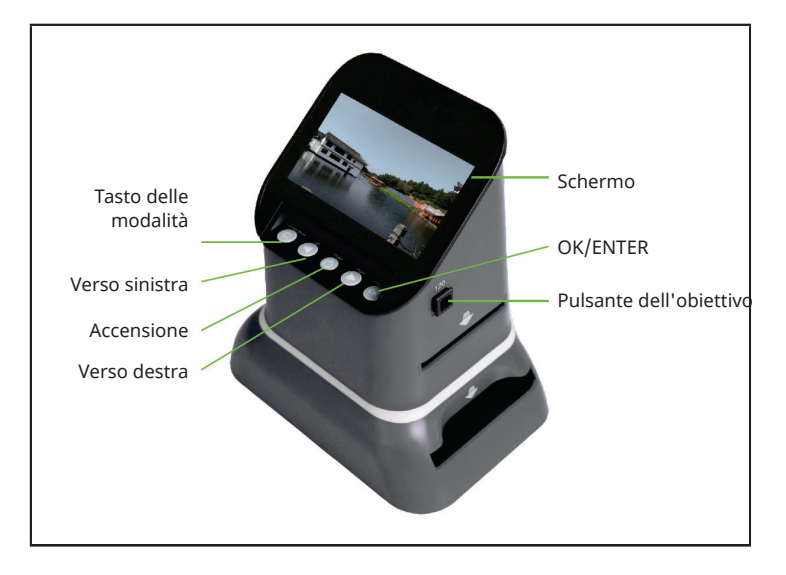

## **CARICAMENTO DEL PORTA PELLICOLE 120**

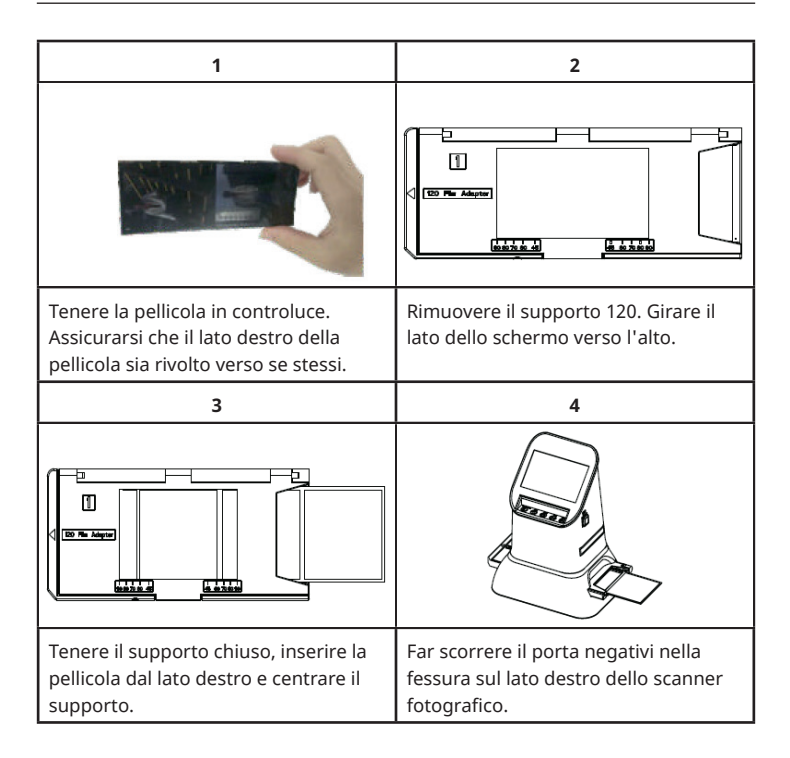

# **CARICAMENTO DEL PORTA PELLICOLE 127**

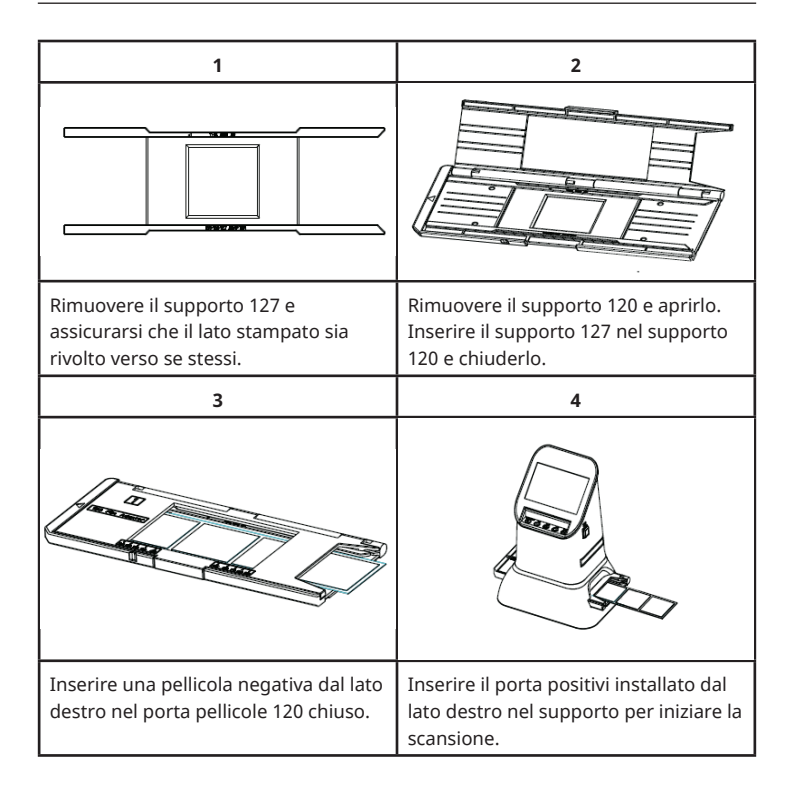

# **CARICAMENTO DEL PORTA DIAPOSITIVE 135/126**

| 1                                                                                                    | 2                                                                             |
|----------------------------------------------------------------------------------------------------|-------------------------------------------------------------------------------|
|                                                                                                    |                                                                               |
| Rimuovere il supporto 135 e la<br>diapositiva e assicurarsi che il lato<br>stampato sia rivolto verso se stessi.                                                                                                    | Aprire il porta diapositive 135,<br>inserirvi la diapositiva e poi chiuderlo. |
| 3                                                                                                    |                                                                               |
| e contraction of the second second seco |                                                                               |
| Inserire il porta diapositive, come<br>raffigurato in figura, nella fessura sul<br>lato destro dello scanner fotografico.                                                                                                    |                                                                               |

## **CARICAMENTO DEL PORTA NEGATIVI 135**

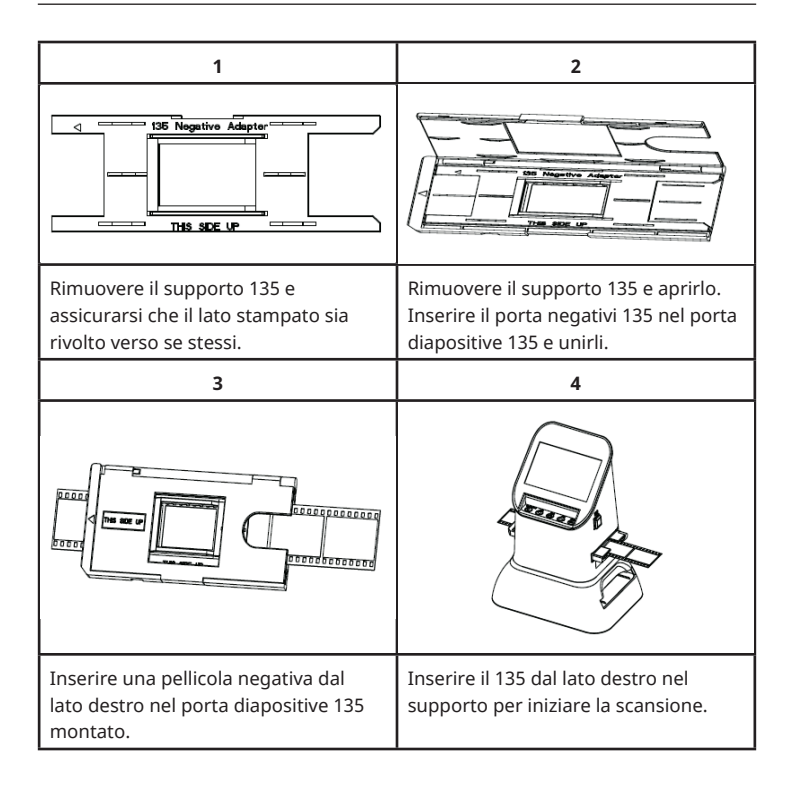

## UTILIZZO

### Funzioni del menu

| Capture<br>Capture<br>Ca |                           | Film Type |                   |
|----------------------------------------------------------------------------------------------------|---------------------------|-----------|-------------------|
| 1                                                                                                    | Modalità lingua           | 5         | Tipo di pellicola |
| 2                                                                                                    | Modalità USB              | 6         | Formato           |
| 3                                                                                                    | Modalità di registrazione | 7         | Risoluzione       |
| 4                                                                                                    | Modalità di riproduzione  |           |                   |

### Acquisizione delle immagini

Prima di eseguire la scannerizzazione assicurarsi che il pannello di retroilluminazione sia pulito.

**Nota:** per pulire è possibile usare la spazzola contenuta nel volume di consegna.

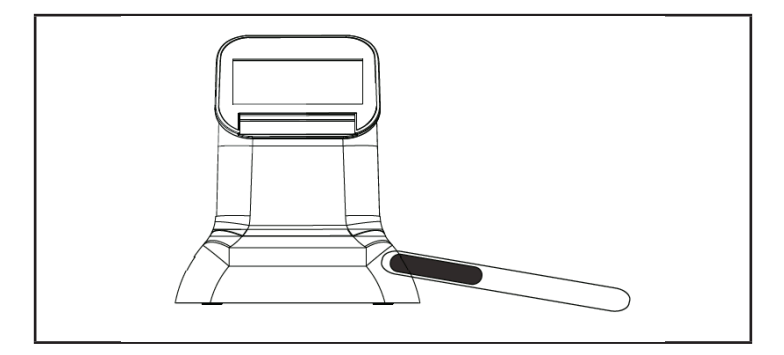

Premere OK/ENTER nel menu principale per entrare nella modalità del tipo di pellicola. Selezionare il tipo di pellicola con il pulsante OK/ENTER. E' possibile scegliere tra "Negativo", "Diapositiva" e "B&W". Poi premere OK/ENTER per entrare nel rispettivo sottomenu.

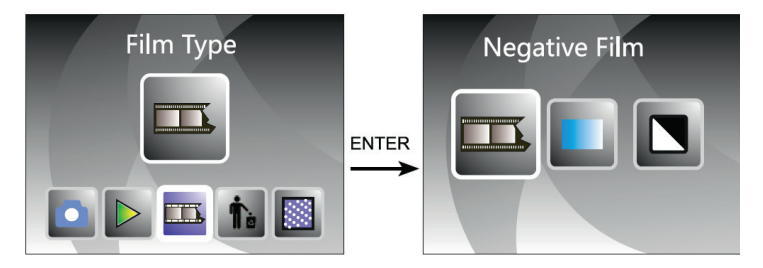

Quando il pulsante dell'obiettivo viene premuto per la prima volta, viene selezionato "120". Premere OK/ENTER per i negativi 127/120. Usare i pulsanti ◀ oppure ► per selezionare la dimensione desiderata.

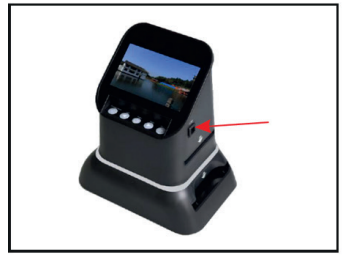

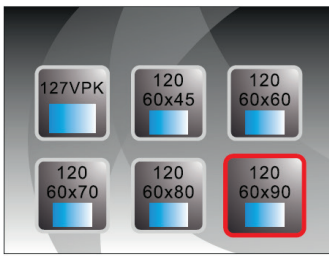

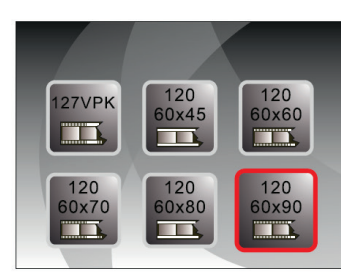

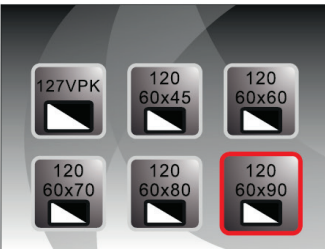

Quando il pulsante dell'obiettivo viene premuto per la seconda volta, viene selezionato "135". Premere OK/ENTER per i negativi 126/135. Usare i pulsanti ◀ oppure ▶ per selezionare la dimensione desiderata.

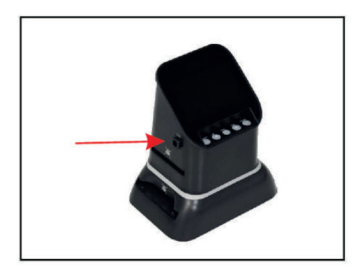

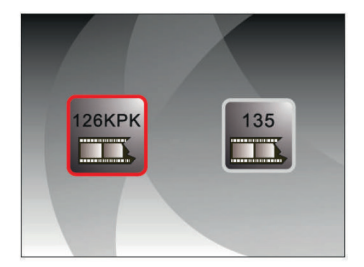

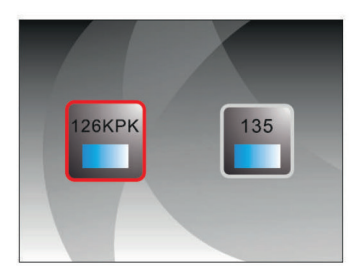

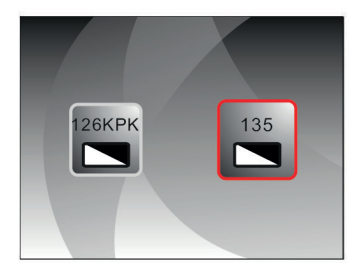

È anche possibile selezionare la modalità di acquisizione delle immagini nel menu principale con i tasti  $\triangleleft$  oppure  $\blacktriangleright$ . Poi premere OK/ENTER per inserire il formato di file selezionato nella modalità del tipo di pellicola.

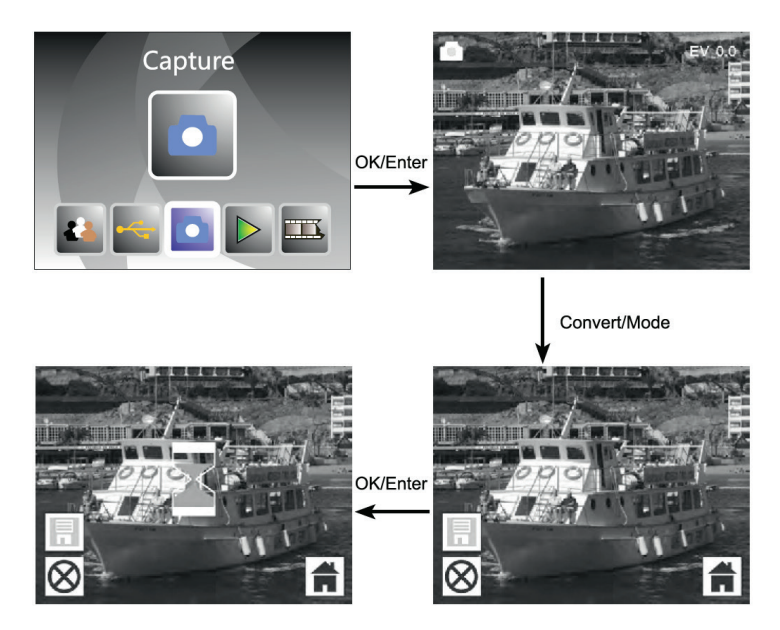

Prima di selezionare la modalità di acquisizione dell'immagine, è possibile selezionare l'esposizione premendo OK/ENTER.

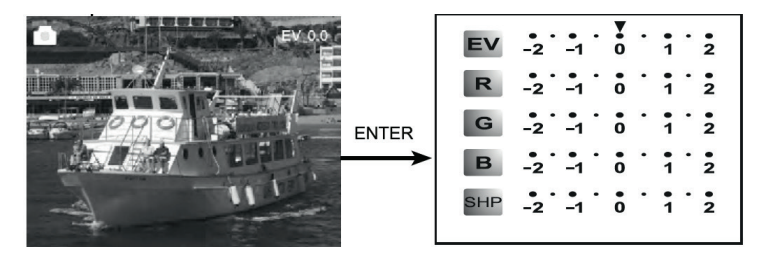

Premere ENTER per regolare la correzione dell'esposizione o la nitidezza.

### Anteprima foto

In modalità menu principale, premere ◀ oppure ► fino a quando viene visualizzata la modalità di riproduzione. Premere OK/ENTER nell'anteprima delle foto per selezionare la riproduzione automatica delle foto scansionate. Premere nuovamente il pulsante per interrompere la riproduzione automatica e visualizzare le foto manualmente. Usare i pulsanti ◀ oppure ► per selezionare le foto.

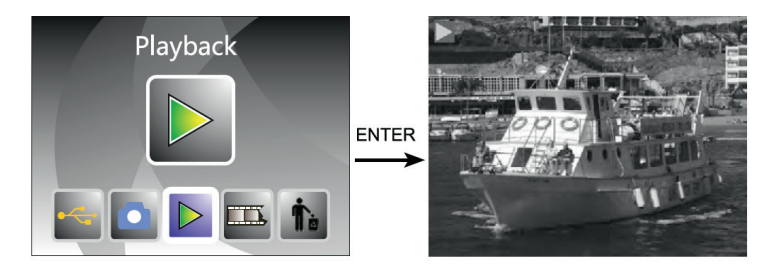

Premere OK/ENTER per entrare nel menu di modifica. E' possibile scegliere tra "rotate" (ruota), "delete" (cancella), "save" (salva), "exit" (esci), "home" (torna al menu principale).

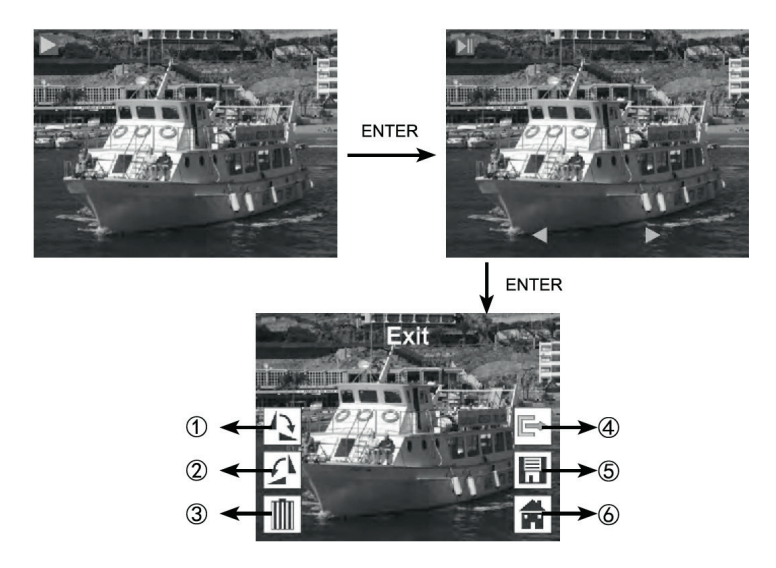

- (1) Ruota la foto corrente di 90 gradi in senso orario
- (2) Ruota la foto corrente di 90 gradi in senso antiorario
- (3) Cancella la foto corrente dalla scheda di memoria
- (4) Esci dal sottomenu, indietro
- (5) Salva la foto modificata
- (6) Esci dal menu di modifica, indietro alla scansione

# IMPOSTAZIONE DELLA LINGUA

Premere nel menu principale i tasti ◀ oppure ▶ per selezionare la lingua. Premere OK/ENTER per selezionare "Language" (Lingua) e scegliere tra: inglese, francese, tedesco, italiano, spagnolo, russo, cinese semplificato, giapponese.

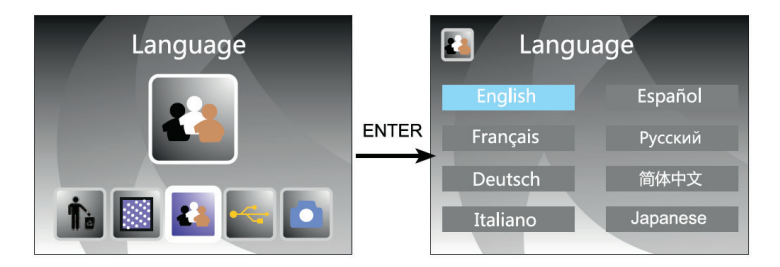

# FORMATTAZIONE (CANCELLA TUTTI I DATI)

Premere nel menu principale i tasti ◀oppure ▶ per entrare nella modalità di formattazione. Premere OK/ENTER per confermare.

**Nota**: se si usa questa funzione, tutti i dati che si trovano sulla scheda micro SD saranno cancellati!

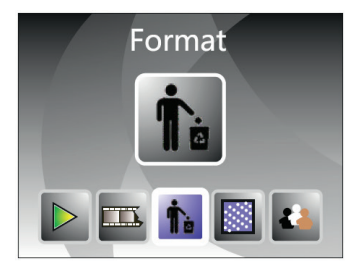

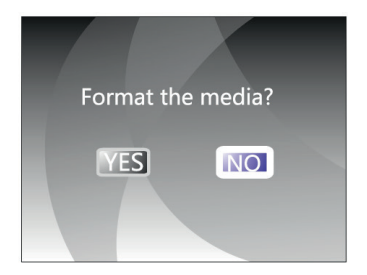

# **COLLEGAMENTO AL COMPUTER**

Premere nel menu principale i tasti ◀ oppure ▶ per selezionare "USB MSDC". Premere OK/ENTER dopo aver instaurato con successo il collegamento al computer. È possibile visualizzare e modificare le foto.

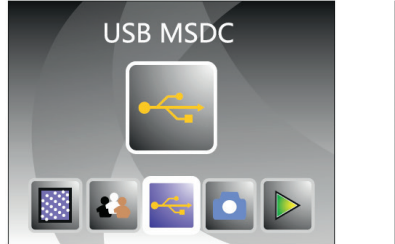

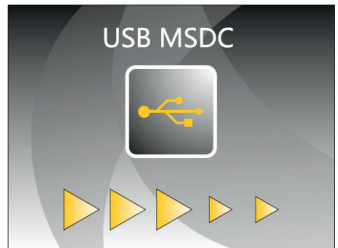

### RISOLUZIONE

Premere nel menu principale i tasti ◀ oppure ▶ per selezionare "USB MSDC". Premere OK/ENTER per selezionare la modalità di risoluzione. E' possibile scegliere tra 14 M o 22 M.

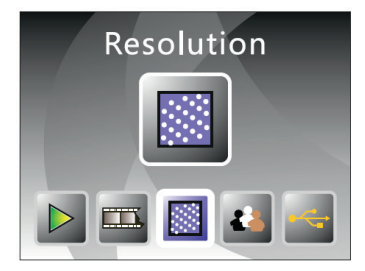

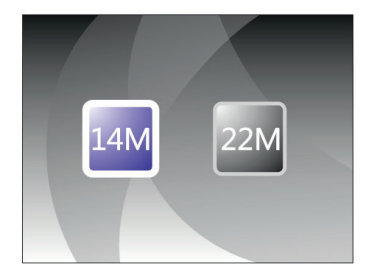

## **AVVISO DI SMALTIMENTO**

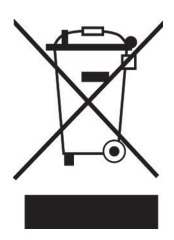

Se nel vostro Paese sono vigenti regolamenti legislativi relativi allo smaltimento di dispositivi elettrici ed elettronici, questo simbolo sul prodotto o sull'imballaggio indica che non è consentito smaltire questo prodotto insieme ai rifiuti domestici. Il dispositivo deve invece essere portato in un centro di raccolta per il riciclaggio di dispositivi elettrici ed elettronici. Lo smaltimento conforme tutela l'ambiente e salvaguarda la salute del prossimo da conseguenze negative. Informazioni riguardanti il riciclaggio e lo smaltimento di questo prodotto sono disponibili presso l'amministrazione locale o il servizio di smaltimento dei rifiuti.

# **PRODUTTORE E IMPORTATORE (UK)**

### Produttore:

Chal-Tec GmbH, Wallstraße 16, 10179 Berlino, Germania.

### Importatore per la Gran Bretagna:

Berlin Brands Group UK Ltd PO Box 1145 Oxford, OX1 9UW United Kingdom

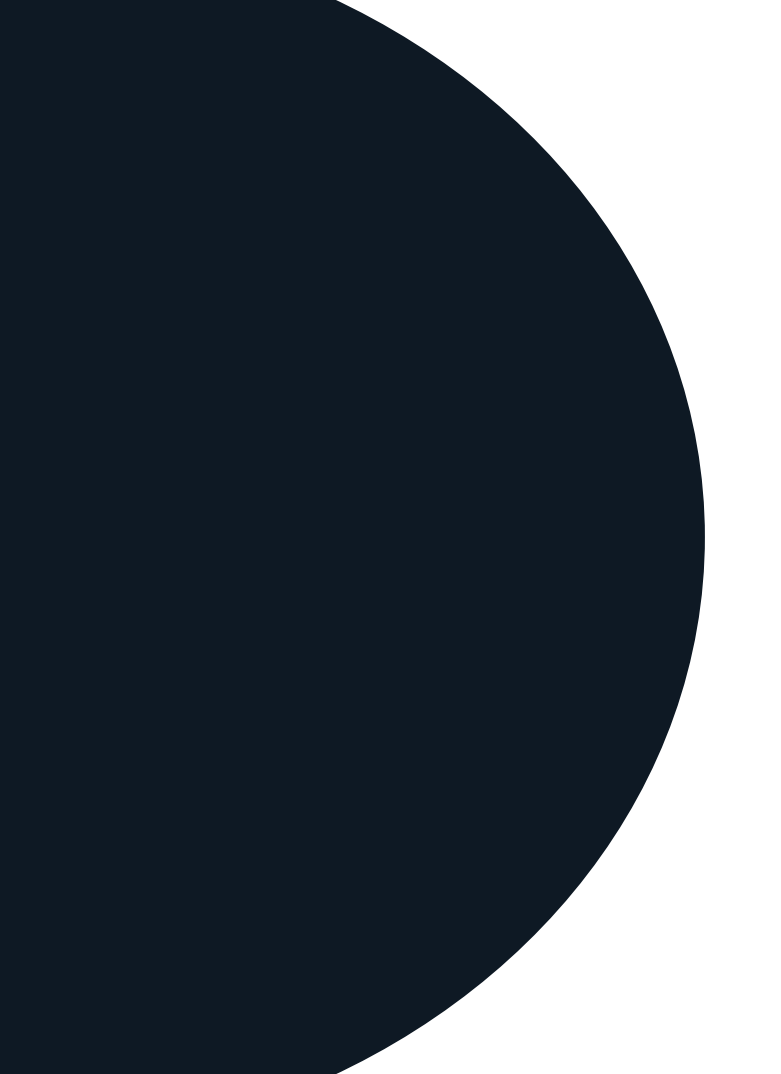